## **SIEMENS**

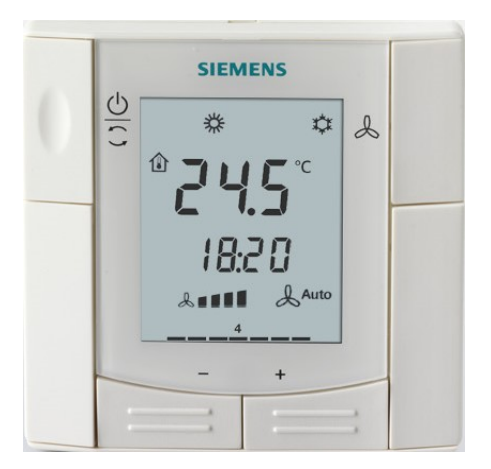

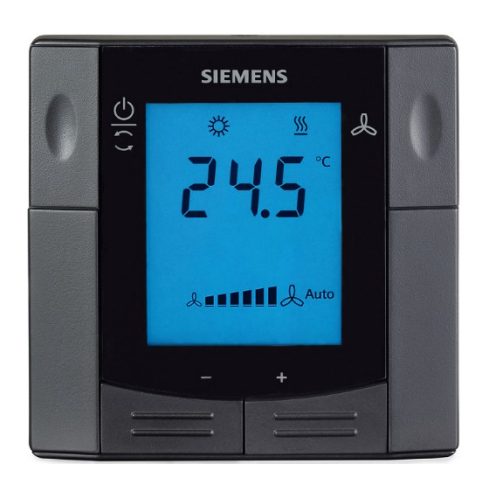

RDF302, RDF302.B

RDF302/VB

## Flush-mounted room thermostats with RS485 Modbus communications RDF302, RDF302/VB, RDF302.B

**Basic documentation** 

Edition 1.6

CE1P3079en 2022-06-17

## Contents

| 1.     | About this document                                               | 4        |
|--------|-------------------------------------------------------------------|----------|
| 1.1    | Revision history                                                  | 4        |
| 1.2    | Reference documents                                               | 5        |
| 1.3    | Before you start                                                  | 5        |
| 1.3.1  | Copyright                                                         | 5        |
| 1.3.2  | Quality assurance                                                 | 5        |
| 1.3.3  | Document use / request to the reader                              | 5        |
| 1.4    | Target audience, prerequisites                                    | 6        |
| 1.5    | Glossary                                                          | 6        |
| 2.     | Summary                                                           | 7        |
| 2.1    | Types                                                             | 7        |
| 2.2    | Ordering                                                          | 7        |
| 2.3    | Functions                                                         | 7        |
| 2.4    | Integration via Modbus                                            | 8        |
| 2.5    | Equipment combinations                                            | 9        |
| 2.6    | Accessories                                                       | 9        |
| 3.     | Functions                                                         | 10       |
| 3.1    | Temperature control                                               | 10       |
| 3.2    | Operating modes                                                   | 11       |
| 3.2.1  | Different ways to influence the operating mode                    | 12       |
| 3.3    | Room temperature setpoint                                         | 13       |
| 3.3.1  | Description                                                       | 13<br>14 |
| 3.3.Z  | Applications even view                                            |          |
| 341    | Applications for fan coil systems *)                              | 10       |
| 3.4.2  | Applications for universal systems *)                             | 18       |
| 3.4.3  | Applications for heat pump systems *)                             | 19       |
| 3.5    | Additional functions                                              | 20       |
| 36     | Control sequences                                                 | 23       |
| 3.6.1  | Sequences overview (setting via parameter P01)                    | 23       |
| 3.6.2  | 2-pipe fan coil unit                                              | 24       |
| 3.6.3  | 2-pipe fan coil unit with electric heater                         | 25       |
| 3.6.4  | 4-pipe fan coil unit                                              | 27       |
| 3.6.5  | Chilled / heated ceiling and radiator applications                | 29       |
| 3.6.6  | Compressor applications                                           | 29       |
| 3.6.7  | Setpoints and sequences                                           | 30       |
| 3.1    | Control outputs                                                   | 32       |
| 372    | Control outputs configuration (setting via DIP switches or Modbus | 52       |
| 0.1.2  | commissioning tool)                                               | 33       |
| 3.8    | Fan control                                                       | 34       |
| 3.9    | Multifunctional input, digital input                              | 37       |
| 3.10   | Handling faults                                                   | 39       |
| 3.11   | Modbus RTU mode                                                   | 40       |
| 3.11.1 | Fault function on Modbus                                          | 40       |
| 3.12   | Communication objects                                             | 41       |
|        | -                                                                 |          |

| 3.12.1 | Overview                                                   | 41       |
|--------|------------------------------------------------------------|----------|
| 3.12.2 | Description of communication objects                       | 42       |
| 3.13   | Control parameters                                         | 47       |
| 3.13.1 | Parameter setting via local HMI                            | 47       |
| 3.13.2 | Parameter setting / download via Modbus communication tool | 47       |
| 3.13.3 | Parameters of the "Expert level with diagnostics and test" | 48<br>۱۵ |
| 5.15.4 |                                                            | 49       |
| 4.     | Handling                                                   | 51       |
| 4.1    | Mounting and installation                                  | 51       |
| 4.2    | Commissioning                                              | 52       |
| 4.3    | Operation                                                  | 53       |
| 4.4    | Disposal                                                   | 54       |
| 5.     | Connection                                                 | 55       |
| 5.1    | Connection terminals                                       | 55       |
| 5.2    | Connection diagrams                                        | 56       |
| 6.     | Mechanical design                                          | 57       |
| 6.1    | General                                                    | 57       |
| 6.2    | Dimensions                                                 | 58       |
| 7.     | Technical data                                             | 59       |

## 1. About this document

## 1.1 Revision history

| Edition | Date       | Changes                                                                           | Section                                                                                                    | Pages                                                                                                    |
|---------|------------|-----------------------------------------------------------------------------------|----------------------------------------------------------------------------------------------------|----------------------------------------------------------------------------------------------------|
| 1.6     | 2022-06-17 | Add one more value of P06                                                         | 3.12.2<br>3.13.3                                                                                                    | 44<br>48                                                                                                    |
| 1.5     | 2020-12-01 | Update function code description                                                  | 3.12.2                                                                                                    | 45-49                                                                                                    |
| 1.4     | 2020-02-21 | Add product RDF302/VB related information                                         | 1.2<br>1.4<br>1.5<br>2.1<br>2.2<br>2.4<br>3.7.1<br>3.11<br>3.12.1<br>4.3<br>6.1                                                                               | 4<br>7<br>8<br>8<br>9<br>34<br>42<br>43<br>55<br>59                                                           |
| 1.3     | 2018-12-04 | Add product RDF302.B related information                                          | 1.1, 1.2<br>1.4, 1.5<br>2.1, 2.2<br>2.4<br>3.2<br>3.2.1<br>3.5<br>3.6.4<br>3.7.1<br>3.9<br>3.11,<br>3.12<br>3.12.2<br>3.13.4<br>4.1<br>4.3<br>5.1<br>6.1<br>7 | 4<br>6<br>7<br>8<br>12<br>13-14<br>21<br>28<br>33<br>38<br>41<br>42<br>46<br>51<br>52<br>54<br>56<br>58<br>61 |
| 1.2     | 2017-12-08 | Update communication objects<br>Add information about operating mode.             | 3.12.1<br>3.12.2<br>3.2<br>3.2.1<br>3.12.2                                                                                                    | 42<br>43-44<br>12<br>13<br>46                                                                                 |
| 1.1     | 2014-10-09 | As per new software update and compliance update,<br>as well as other corrections | 2.5<br>3.4<br>3.6<br>3.7.1<br>4.1<br>4.4<br>7                                                                                                    | 9<br>16<br>23<br>32<br>51<br>54<br>59                                                                         |

## 1.2 Reference documents

| Subject                | Ref | Doc No.     | Description                                             |
|------------------------|-----|-------------|---------------------------------------------------------|
| Modbus Manual [1]      |     | MODBUS      | over serial line specification and implementation guide |
|                        |     | (http://www | <u>.modbus.org</u> )                                    |
| RDF302, RDF302/VB,     | [2] | CB1N3079    | Data Sheet                                              |
| RDF302.B Room          | [3] | CB1B3079    | Operating Instructions                                  |
| Thermostat with Modbus | [4] | CB1M3079    | Installation Instructions                               |
| Interface              |     |             |                                                         |
| SEZ50MB (RWD Modbus)   | [5] | CB1N3099    | Data Sheet                                              |
|                        | [6] | CB1P3099    | Basic Documentation                                     |

### 1.3 Before you start

#### 1.3.1 Copyright

This document may be duplicated and distributed only with the express permission of Siemens, and may be passed only to authorized persons or companies with the required technical knowledge.

#### 1.3.2 Quality assurance

This document was prepared with great care.

- The contents of this document is checked at regular intervals
- Any corrections necessary are included in subsequent versions
- Documents are automatically amended as a consequence of modifications and corrections to the products described

Please make sure that you are aware of the latest document revision date. If you find lack of clarity while using this document, or if you have any criticisms or suggestions, please contact the Product Manager in your nearest branch office. The addresses of the Siemens Regional Companies are available at <u>www.buildingtechnologies.siemens.com</u>.

#### 1.3.3 Document use / request to the reader

Before using our products, it is important that you read the documents supplied with or ordered at the same time as the products (equipment, applications, tools, etc.) carefully and in full.

We assume that persons using our products and documents are authorized and trained appropriately and have the technical knowledge required to use our products as intended.

More information on the products and applications is available:

- On the intranet (Siemens employees only) at <u>https://workspace.sbt.siemens.com/content/00001123/default.aspx</u>
- From the Siemens branch office near you
   <u>www.buildingtechnologies.siemens.com</u> or from your system supplier
- From the support team at headquarters <u>fieldsupport-zug.ch.sbt@siemens.com</u> if there is no local point of contact

Siemens assumes no liability to the extent allowed under the law for any losses resulting from a failure to comply with the aforementioned points or for the improper compliance of the same.

## 1.4 Target audience, prerequisites

Product & sales managers, distributors, re-sellers & OEM customers who use RDF302, RDF302/VB and RDF302.B room thermostats in the RS485 Modbus RTU network.

Since Modbus protocol has been well known for years in the industry, this document will explain the operations related to RDF302, RDF302/VB and RDF302.B Modbus units. e.g. the unit setup, available settings and their applications. And, users should have the general knowledge of HVAC systems and local electrical installation regulations where RDF302, RDF302/VB and RDF302.B units are employed.

For reference documentation, see section 0.

## 1.5 Glossary

The inputs, outputs and parameters of an application can be influenced in various ways. These are identified by the following symbols in this document:

| Term          | Description                                                  |
|---------------|--------------------------------------------------------------|
| DTE           | Data Terminal Equipment                                      |
| Modbus master | A MODBUS device, which is able to access data in one or more |
|               | connected MODBUS Slave                                       |
| Modbus slave  | A MODBUS device, which is able to respond to requests from a |
|               | single MODBUS master                                         |
| Pxx           | Parameters of the device where xx = 00, 01, 02, etc.         |
| RDF Modbus    | The name of RDF302, RDF302/VB and RDF302.B providing         |
|               | RS485 Modbus communicative                                   |
| RTU           | Remote Terminal Unit = Standard MODBUS transmission mode     |

The communication objects of the RDF302, RDF302/VB and RDF302.B thermostats are described accordingly.

A list of the parameters is shown in section 3.13.

## 2. Summary

### 2.1 Types

| Product no  | Stock no    | Stock no Operating voltage | Contro                 | loutputs        | Suitable    | Color |
|-------------|-------------|----------------------------|------------------------|-----------------|-------------|-------|
| Troduct no. | Stock IIO.  | Operating voltage          | 3-pos                  | ON/OFF          | conduit box | 00101 |
| RDF302      | S55770-T238 | AC 230 V                   | 1 <sup>1)</sup>        | 2 <sup>1)</sup> | square      | White |
| RDF302/VB   | S55770-T428 | AC 230 V                   | <b>1</b> <sup>1)</sup> | 2 <sup>1)</sup> | square      | Black |
| RDF302.B    | S55770-T416 | AC 230 V                   | 1 <sup>1)</sup>        | 2 <sup>1)</sup> | square      | White |

1) Selectable: ON/OFF or 3-position

### 2.2 Ordering

| Product no. | Stock no.   | Designation                  |
|-------------|-------------|------------------------------|
| RDF302      | S55770-T238 | Modbus Room thermostat       |
| RDF302.B    | S55770-T416 | Basic Modbus room thermostat |
| RDF302/VB   | S55770-T428 | Modbus Room thermostat       |

For input and output difference between RDF302, RDF302/VB and RDF302.B, see <u>Connection terminals</u>.

Order valve actuators separately.

### 2.3 Functions

Fan coil units via ON/OFF outputs:

- 2-pipe system \*
- 2-pipe system with electric heater
- 4-pipe system

Chilled / heated ceilings (or radiators) via ON/OFF outputs:

- Chilled / heated ceiling \*
- Chilled / heated ceiling with electric heater
- Chilled / heated ceiling and radiator / floor heating

#### Compressors: via ON/OFF control

- 1-stage compressors in DX type equipment
- 1-stage compressors in DX type equipment with electric heater
- \* with both ON/OFF or modulating control output

The room thermostats are delivered with a fixed set of applications.

The relevant application is selected and activated during commissioning using one of the following tools:

- Local DIP switch and HMI
- Modbus commissioning tools

#### Features

- Operating modes: Comfort, Economy and Protection
- ON/OFF or 3-position control outputs (relay)
- Output for 3-speed or 1-speed fan
- Automatic or manual heating / cooling changeover

- Backlit display
- AC 230 V operating voltage

#### Functions

- Room temperature control via built-in temperature sensor or external room temperature / return air temperature sensor
- Changeover between heating and cooling mode (automatic via local sensor or Modbus, or manually)
- Selection of applications via DIP switches or commissioning tool.
- Select operating mode via operating mode button on the thermostat
- 1- or 3-speed fan control (automatically or manually)
- Display of current room temperature or setpoint in °C and/or °F
- Display of outdoor temperature or time of day via Modbus
- Minimum and maximum limitation of room temperature setpoint
- Key lock (automatically, manually or via Modbus)
- 2 multifunctional inputs, freely selectable for:
  - Operating mode switchover contact (keycard, window contact, etc.)
  - Sensor for automatic heating / cooling changeover
  - External room temperature or return air temperature sensor
  - Dew point sensor
  - Electric heater enable
  - Fault input
  - Monitor input for temperature sensor or switch state
- Advanced fan control function, e.g. fan kick, fan start, selectable fan operation (enable, disable or depending on heating or cooling mode)
- "Purge" function together with 2-port valve in a 2-pipe changeover system
- Reminder to clean fan filters
- Floor heating temperature limitation
- · Reload factory settings for commissioning and control parameters
- RS 485 Modbus (terminals +, and REF) for communication with Modbus compatible devices

## 2.4 Integration via Modbus

The RDF302, RDF302/VB and RDF302.B are communicative thermostat with Modbus open protocol on RTU (Remote Terminal Unit) mode enabling easy integration into BACS via RS-485.

The following Modbus functions are available:

- Central controls of room operating modes, setpoints, fan speed and fan mode
- Remote monitoring e.g. operating mode, control outputs, temperature sensor or switch, etc.
- Alarming, e.g. external fault contact, condensation, clean filter, etc.
- Outside temperature or time of day via bus displayed on thermostat
- Key lock

Engineering and commissioning can be done using...

- local DIP switches / HMI
- via Modbus commissioning tool

## 2.5 Equipment combinations

|                      | Description                                                                                           |              | Product no.                                    | Data sheet  |
|----------------------|----------------------------------------------------------------------------------------------------|--------------|------------------------------------------------|-------------|
|                      | Cable temperature sensor or<br>changeover sensor<br>cable length 2.5 m<br>NTC (3 k $\Omega$ at 25 °C) | . <b>O</b> ″ | QAH11.1                                        | 1840        |
|                      | Room temperature sensor<br>NTC (3 k $\Omega$ at 25 °C)                                                |              | QAA32                                          | 1747        |
|                      | Cable temperature sensor<br>cable length 4 m<br>NTC (3 kΩ at 25 °C)                                   | ۰ <b>O</b> ″ | QAP1030/UFH                                    | 1854        |
|                      | Condensation monitor / Dew point monitor                                                              |              | QXA2601 /<br>QXA2602 /<br>QXA2603 /<br>AQX2604 | 3302        |
| ON / OFF actuators   | Electromotoric ON / OFF actuator                                                                      |              | SFA21                                          | 4863        |
|                      | Electromotoric ON / OFF valve and actuator (only available in AP, UAE, SA and IN)                     |              | MVI / MXI                                      | A6V11251892 |
|                      | Zone valve actuator<br>(only available in AP, UAE, SA and IN)                                         | -            | SUA                                            | 4832        |
|                      | Thermal actuator (for radiator valves)                                                                | J.           | STA23                                          | 4884        |
|                      | Thermal actuator<br>(for small valves 2.5 mm)                                                         | Ú            | STP23                                          | 4884        |
| 3-position actuators | Electrical actuator, 3-position (for radiator valves)                                                 | 95           | SSA31                                          | 4893        |
|                      | Electrical actuator, 3-position<br>(for 2- and 3-port valves / VP45)                                  |              | SSC31                                          | 4895        |
|                      | Electrical actuator, 3-position<br>(for small valves 2.5 mm)                                          |              | SSP31                                          | 4864        |
|                      | Electrical actuator, 3-position<br>(for small valves 5.5 mm)                                          |              | SSB31                                          | 4891        |
|                      | Electrical actuator, 3-position<br>(for small valves 5.5 mm)                                          |              | SSD31                                          | 4861        |
|                      | Electromotoric actuator, 3-position (for small valves 5.5 mm)                                         |              | SQS35                                          | 4573        |

**Note:** For the maximal number of actuators in parallel, refer to information in the data sheets of the selected actuators and to this list, depending on which value is lower:

- Parallel operation of max 6 SS... actuators (3-pos) is possible.
- Parallel operation of max 10 ON / OFF actuators is possible.
- Parallel operation of SQS35 is not possible.

## 2.6 Accessories

| Description                                                                                                    | Product no. / SSN | Data sheet |
|----------------------------------------------------------------------------------------------------|-------------------|------------|
| Changeover mounting kit<br>(50 pcs / package)                                                                     | ARG86.3           | N3009      |
| Plastic mounting spacer for flush<br>mount thermostats to increase the<br>headroom in the conduit box<br>by 10 mm | ARG70.3           | N3009      |

## 3. Functions

## 3.1 Temperature control

| General note:<br>Parameters          | Setting of the control parameters (P01, etc., mentioned throughout the document) is described in section 3.13.                                                                                                    |
|--------------------------------------|----------------------------------------------------------------------------------------------------|
| Temperature control                  | <ul> <li>The thermostat acquires the room temperature via built-in sensor, external room temperature sensor (QAA32), or external return air temperature sensor (QAH11.1), and maintains the setpoint by delivering actuator control commands to heating and/or cooling equipment. The following control outputs are available:</li> <li>ON/OFF control (2-position)</li> <li>Modulating PI/P control with 3-position control output (only for 2-pipe applications)</li> </ul>                                                  |
|                                      | The switching differential or proportional band is 2 K for heating mode and 1 K for cooling mode (adjustable via parameters P30 and P31). The integral action time for modulating PI control is 5 minutes (adjustable via parameter P35).                                                                                                    |
| Display                              | The display shows the acquired room temperature or the Comfort setpoint, selecta-<br>ble via parameter P06. The factory setting displays the current room temperature.<br>Use parameter P04 to display the room temperature or setpoint in °F rather than<br>°C as needed.                                                                                                    |
| <b>Room temperature</b>              | The acquired room temperature (internal or external sensor) is also available as information on the Modbus.                                                                                                    |
| ∭ / ‡‡                               | <ul> <li>With automatic changeover or continuous heating / cooling, symbols <u>\(\)</u> / <sup>1</sup>/<sup>1</sup>/<sup>1</sup><br/>indicate that the system currently heats or cools (heating or cooling output is<br/>activated).</li> <li>With manual changeover (P01 = 2), symbols <u>\(\)</u> / <sup>1</sup>/<sup>1</sup>/<sup>1</sup> indicate that the system<br/>currently operates in heating or cooling mode. Thus, the symbols are displayed<br/>even when the thermostat operates in the neutral zone.</li> </ul> |
| Concurrent display of<br>°C and °F   | Concurrent display of the current temperature or setpoint in $^{\circ}C$ and $^{\circ}F$ (parameter P07 = 1) is possible on the thermostats.                                                                                                    |
| <b>Modbus</b><br>Outside temperature | The outside temperature can be displayed on the room thermostat by setting parameter P07 = 2. This temperature value has only information character which comes from the master device in the Modbus network.                                                                                                    |
| <b>Modbus</b><br>Time of day         | Time of day via Modbus can be displayed on the room thermostat by setting parameter P07 = 3 or 4. The display format is either in 12- or in 24-hour format. The information can be received from a master device in the Modbus network.                                                                                                    |

## 3.2 Operating modes

The thermostat's operating mode can be influenced in different ways. e.g. operating mode button, switch over contact, Modbus, etc. Specific heating and cooling setpoints are assigned to each operating mode.

The operating mode can be selected via Modbus.

- If a bus command is received via MODBUS for either COMFORT or ECONOMY operating mode, the symbol of the selected operating mode will be displayed.
   i.e. either COMFORT or ECONOMY symbol only
- If a bus command is received for PROTECTION mode, the AUTO TIMER symbol ( Auto) will be displayed and all key buttons will be de-activated.
   i.e. both PROTECTION and AUTO TIMER symbols

| operating mode: State | The thermostat returns the effective room operating mode on the Modbus.                                                                                                    |
|-----------------------|----------------------------------------------------------------------------------------------------|
|                       | The following operating modes are available:                                                                                                    |
| Comfort 🔅             | In Comfort mode, the thermostat maintains the Comfort setpoint. This setpoint can be defined via parameters P8, P9 and P10.                                                                                                    |
|                       | Also, it can be locally adjusted via the <b>+/-</b> buttons or remotely via Modbus.<br>In Comfort mode, the fan can be set to automatic or manual fan speed: Low,<br>medium or high.                                                                                                    |
| Economy 🤇             | A preset setpoint in economy mode can be defined via parameters P11 and P12.<br>The thermostat switches to Economy mode when                                                                                                    |
| Window state          | <ul> <li>the operating mode button is pressed (only possible if parameter P02 is set to 2)</li> <li>Economy is sent via Modbus</li> <li>an operating mode switchover contact (e.g. keycard contact presence detector, window contact) is active.</li> <li>The contact can be connected to multifunctional input X1, X2.</li> <li>Set parameter P38 / P40 to 3 (P02 is irrelevant) *)</li> <li>"Window state" is sent via Modbus</li> </ul> |
| Note:                 | *) Operating mode switchover: Only one input source must be used, either local<br>input X1/X2 or Modbus.<br>User operations are ineffective and "OFF" is displayed if the operating mode<br>switchover contact is active, or if "Window state" is sent via Modbus. The<br>parameters related to X1 and X2 input functions are not applicable to<br>RDF302.B.                                                                               |
| Protection 😃          | In Protection mode, the system is                                                                                                    |
|                       | <ul> <li>protected against frost (factory setting 8 °C, can be disabled or changed via<br/>P65)</li> </ul>                                                                                                    |
|                       | <ul> <li>protected against overheating (factory setting OFF, can be enabled or changed via P66)</li> </ul>                                                                                                    |
|                       | No other operating mode can be selected locally if Protection mode is commanded via Modbus. $\bigcirc$ is displayed.                                                                                                    |
|                       | 11 / 62                                                                                                    |

**lodbus** 

Room operating mode:

Preselection

## Priority of operating mode interventions

The operating mode can be influenced by different interventions. The table below shows the priorities of different interventions. (i.e. lower number higher priority)

| Priority | Description                                                                                                    | Remark                                                                                                    |  |
|----------|----------------------------------------------------------------------------------------------------|----------------------------------------------------------------------------------------------------|--|
| 1        | Commissioning                                                                                                    | In parameter setting mode (highest priority), you can<br>always command an operating mode independent of<br>all other settings or intervention via Modbus and local<br>input.<br>If P02 changed by Modbus, the operating mode will<br>jump to Protection mode, in all cases, after the<br>update.                                                                                                    |  |
| 2        | Operating mode<br>switchover<br>contact                                                                                     | If the contact is closed, the operating mode changes<br>to Economy. This overrides the operating mode on<br>the thermostat.                                                                                                    |  |
| 2        | "Window state"<br>via Modbus                                                                                                | "Window state" sent via Modbus has the same effect as the operating mode switchover contact.                                                                                                    |  |
|          | Note: Only one inp                                                                                                    | ut source must be used, either local input X1/X2 or                                                                                                    |  |
|          | Modbus. RDF302.                                                                                                    | B does not have inputs X1 and X2.                                                                                                    |  |
| 3        | Operating mode<br>via Modbus                                                                                                | The operating mode can be changed via Modbus<br>Note: Operating mode button is disabled if Protection<br>mode is commanded via Modbus. If a bus command<br>is received via MODBUS for either COMFORT or<br>ECONOMY operating mode, the symbol of the<br>selected operating mode will be displayed.<br>i.e. either COMFORT or ECONOMY symbol only<br>If a bus command is received for PROTECTION<br>mode, the AUTO TIMER symbol (Auto) will be<br>displayed and all key buttons will be de-activated.<br>i.e. both PROTECTION and AUTO TIMER symbols |  |
| (4)      | Operating mode<br>button                                                                                                    | The user can switch the operating mode via the operating mode button unless a key lock command received from the Modbus before.                                                                                                    |  |
|          | Note: Higher priorit                                                                                                    | ty commands can override the lower priority's                                                                                                    |  |
|          | command. If operating mode is set via Modbus, the unit will indicate by flashing "OFF" when OpMode button pressed by users. |                                                                                                    |  |

Availability of EconomyThe operating mode can be selected locally via the operating mode button.modeThe behavior of the operating mode button (user profile) can be defined via<br/>parameter P02, factory setting is P02 = 1.

| P02 | Without time schedule | Description                                                                                                    |
|-----|-----------------------|----------------------------------------------------------------------------------------------------|
| 1   | ⊕≯≬                   | <ul> <li>Switching manually between 2 modes, Economy is<br/>not available (factory setting)</li> <li>Suited for hotel guest rooms or commercial<br/>buildings.</li> </ul> |
| 2   | ⊕≯◈≯«                 | <ul> <li>Switching manually between 3 modes</li> <li>Suited for homes and rooms where manual switching to Economy mode is desired</li> </ul>                              |

Operating mode switchover contact (window contact)

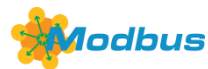

Room operating mode: Window State The thermostat can be forced into Economy mode (e.g. when a window is opened, when a presence detector signals "no one present", when the keycard of a hotel room is withdrawn, etc). The contact can be connected to multifunctional input X1, X2. Set parameter P38, P40 to 3.

The function is also available via the Modbus signal "Window state",

Note: Only one input source must be used, either local input X1/X2 or Modbus. User operations are ineffective and "OFF" is displayed if the operating mode switchover contact is active, or if "WindowContact" is sent via Modbus. RDF302.B does not have inputs X1 and X2.

### 3.3 Room temperature setpoint

#### 3.3.1 Description

| Comfort mode 🔆      | The factory setting for the Comfort basic setpoint is <b>21</b> ° <b>C</b> and can be changed in the thermostat's EEPROM via parameter P08 or via Modbus with communication object "Comfort basic setpoint". The last intervention always wins.                                                   |
|---------------------|----------------------------------------------------------------------------------------------------|
|                     | The Comfort setpoint can be adjusted via the <b>+/-</b> buttons,<br>or via Modbus from a remote device like a touch panel or master unit, etc.<br>The last intervention always wins.                                                                                                    |
| Temporary setpoint  | If the "Temporary setpoint" function is enabled via parameter P69, the Comfort setpoint adjusted via the + / - buttons or via Modbus is set back to the Comfort basic setpoint stored in P08 when the operating mode changes.                                                                     |
| Setpoint limitation | For energy saving purposes, the setpoint setting range can be limited to minimum (P09) and maximum (P10).                                                                                                    |
| P09 < P10           | <ul> <li>If the minimum limit P09 is set lower than the maximum limit P10, both heating<br/>and cooling are adjustable between these 2 limits</li> </ul>                                                                                                    |
| P09 ≥ P10           | <ul> <li>For heating or cooling applications (e.g. 2-stage):</li> <li>The setting range in cooling mode is from P0940 °C in place of 540 °C</li> <li>The setting range in heating mode is from 5P10 °C in place of 540 °C</li> <li>For heating and cooling applications (e.g. 4-pipe):</li> </ul> |

- The cooling and heating setpoint are adjustable
- The setting range in cooling mode is from  $\textbf{P09...40}~^{\circ}\textbf{C}$  in place of 5...40  $^{\circ}\textbf{C}$
- The setting range in heating mode is from **5...P10 °C** in place of 5...40 °C

| Examples  | 2-pipe heating OR cooling                                                  |  | 4-pipe heating AND cooling                                                 |             |                    |              |
|-----------|----------------------------------------------------------------------------|--|----------------------------------------------------------------------------|-------------|--------------------|--------------|
| P09 < P10 | 5°C 18°C 25°C 40°C<br>P09 P10                                              |  | 5°C                                                                        | 18°C<br>P09 | 25°C<br>P10        | ////<br>40°C |
|           | Cooling setpoint adjustable 1825 °C<br>Heating setpoint adjustable 1825 °C |  | Cooling setpoint adjustable 1825 °C<br>Heating setpoint adjustable 1825 °C |             | 8…25 °C<br>8…25 °C |              |

|                          | P09 ≥ P10 | 5°C 21°C 25°C 40°C<br>P10 P09<br>Cooling setpoint adjustable 2540 °C<br>Heating setpoint adjustable 521 °C                                                                                                    |  |  |  |  |
|--------------------------|-----------|----------------------------------------------------------------------------------------------------|--|--|--|--|
| Economy mode $\mathbb C$ |           | Use control parameters P11 and P12 to adjust the Economy mode setpoints.<br>The heating setpoint is factory-set to <b>15</b> ° <b>C</b> , and the cooling setpoint to <b>30</b> ° <b>C</b> .                                                                                                    |  |  |  |  |
| Protection mode ()       |           | Use control parameters P65 and P66 to adjust the Protection mode setpoints.<br>The heating setpoint is factory-set to <b>8</b> ° <b>C</b> (frost protection) and to <b>OFF</b> for cooling.                                                                                                    |  |  |  |  |
| Caution 🖄                |           | If a setpoint (Economy or Protection) is set to OFF, the thermostat does not control<br>the room temperature in the corresponding mode (heating or cooling).<br>This means no protective heating or cooling function and thus risk of frost in<br>heating mode or risk of over-temperature in cooling mode! |  |  |  |  |
|                          |           | The Economy setpoints are accessible at the service level (P11, P12); the Protection setpoints at the expert level (P65, P66).                                                                                                    |  |  |  |  |

#### 3.3.2 Setting and adjusting setpoints

Room temperature setpoints can be

- set during commissioning
- adjusted during runtime

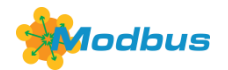

Comfort setpoint

Room temperature:

The source can be via

- local HMI
- a Modbus commissioning tool
- a Modbus master unit
- The thermostat stores the setpoints
- in EEPROM in the form of parameters

The table below shows the interrelations:

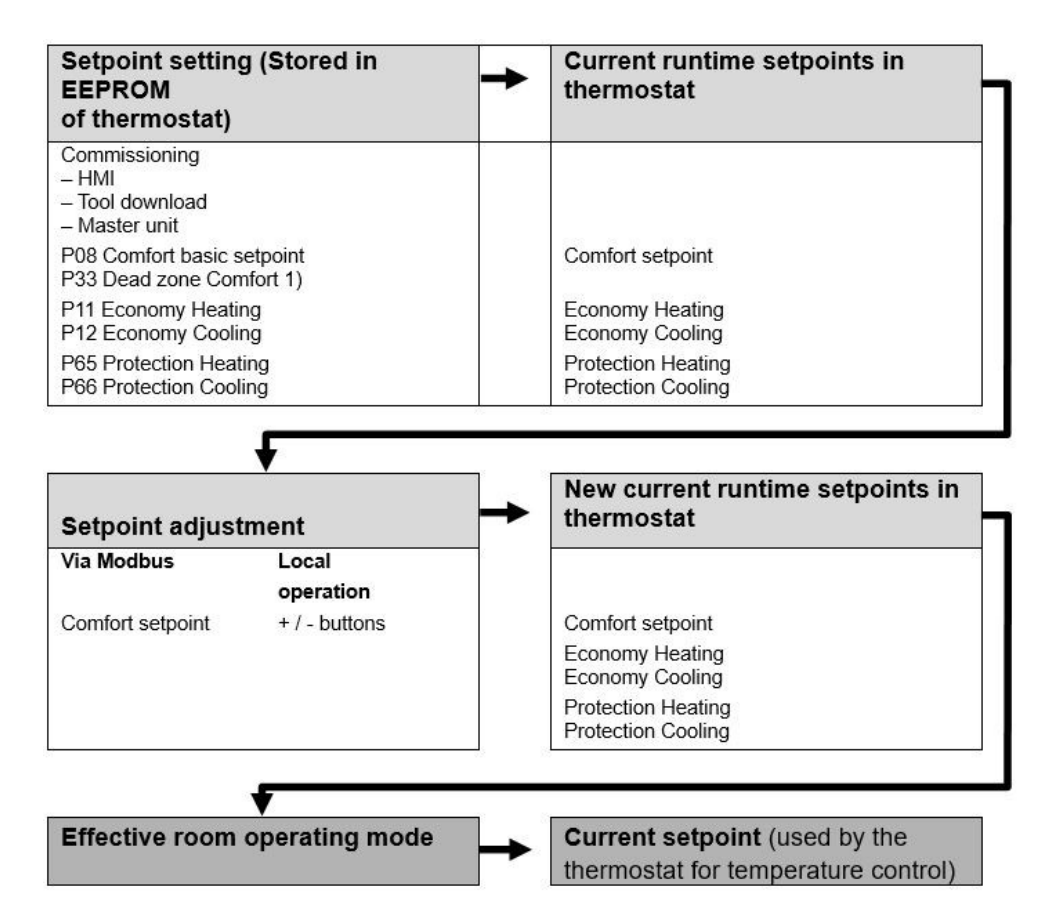

1) Only required for heating AND cooling applications (see section 3.6.7)

The current setpoint (used by the thermostat for temperature control) is available on the Modbus for use in the central control unit.

- Changes via the local HMI or via tool have the same priority (last always wins)
- Setting the Comfort basic setpoint will reset the runtime Comfort setpoint to the basic setpoint
- Notes on setpoint• The resultingadjustmentsetpoint; if
- The resulting (current) setpoint heating and cooling is limited by the Protection setpoint; if Protection setpoint is OFF, then minimum 5 °C and maximum 40 °C are used
  - The resulting setpoints for cooling and heating of the same operating mode have a minimum distance of 0.5 K between them

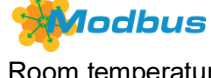

Room temperature: Current setpoint **General notes:** 

## 3.4 Applications overview

The thermostats support the following applications, which can be configured using the DIP switches inside the front panel of the unit or a Modbus commissioning tool.

**Remote configuration** All DIP switches need to be set to **OFF** (factory setting) to select an application via commissioning tool.

**Remote configuration**, via commissioning tool (factory setting)

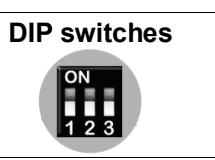

See also...

- section 3.4.1 "Applications for fan coil systems"
- section 3.4.2 "Applications for universal systems"
- section 3.4.3 "Applications for heat pump systems"
- section 3.6.5 "Universal applications"
- section 3.6.6 "Compressor applications".

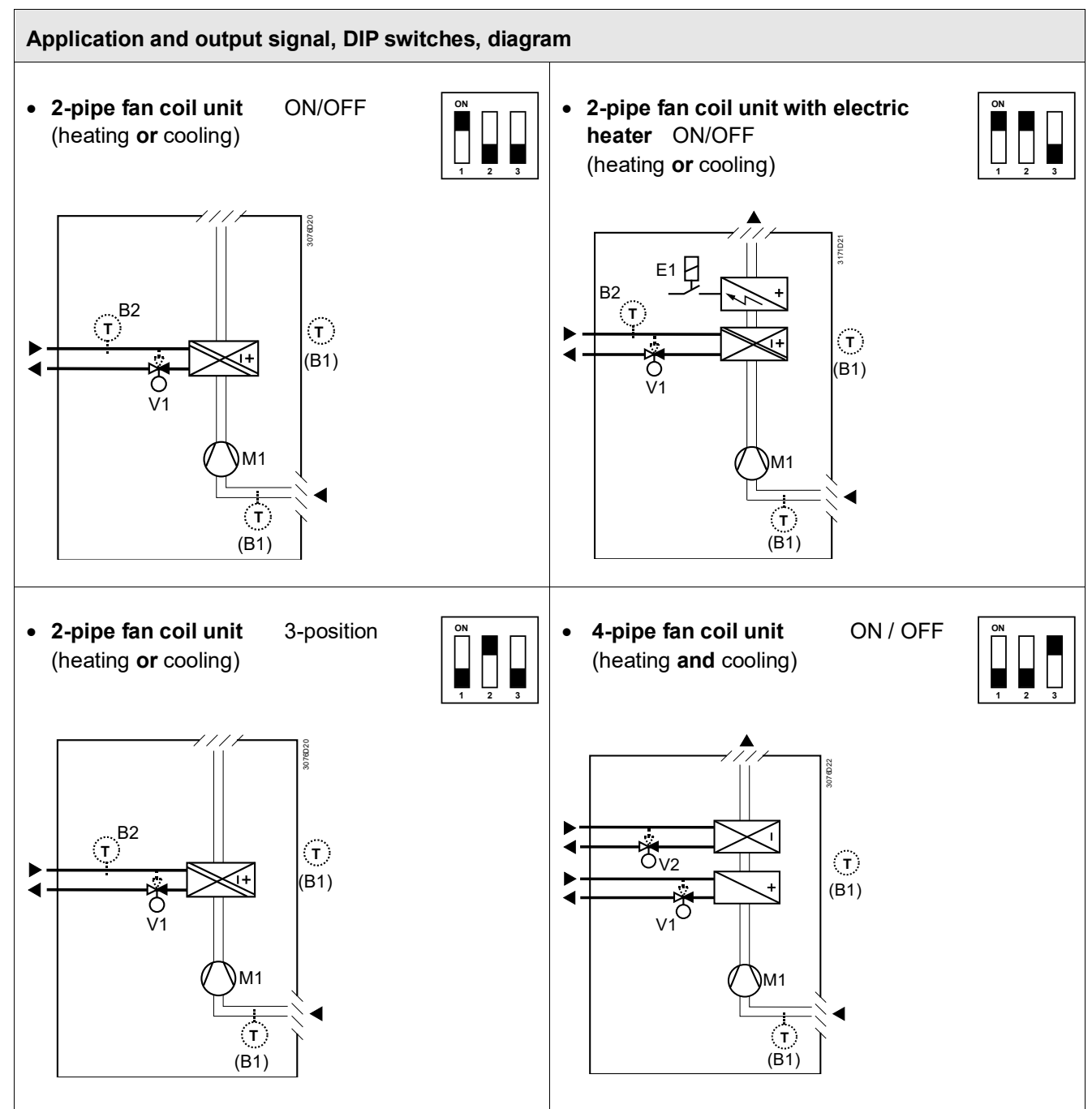

- V1 Heating or heating / cooling valve actuator
- V2 Cooling valve actuator
- E1 Electric heater

- B1 Return air temperature sensor or external room temperature sensor (optional)
- B2 Changeover sensor (optional)
- M1 3- or 1-speed fan

<sup>\*)</sup> RDF302.B does not have inputs X1 and X2, so sensor B1 and B2 are not included in RDF302.B application.

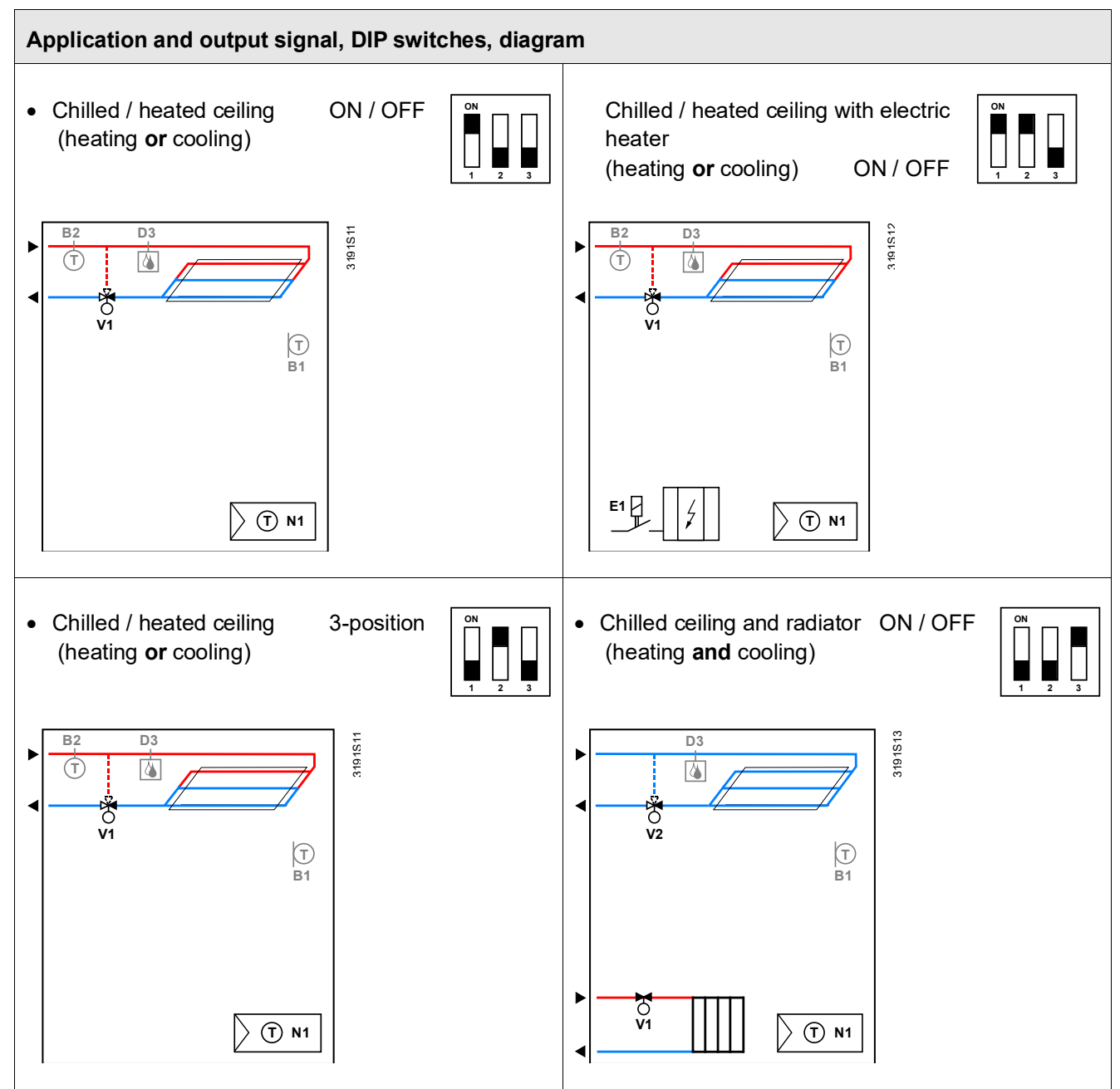

- V1 Heating or heating / cooling valve actuator
- V2 Cooling valve actuator
- E1 Electric heater

- B1 Return air temperature sensor or external room temperature sensor (optional)
- B2 Changeover sensor (optional)
- D3 Dewpoint sensor

<sup>\*)</sup> RDF302.B does not have inputs X1 and X2, so sensor B1 and B2 are not included in RDF302.B application.

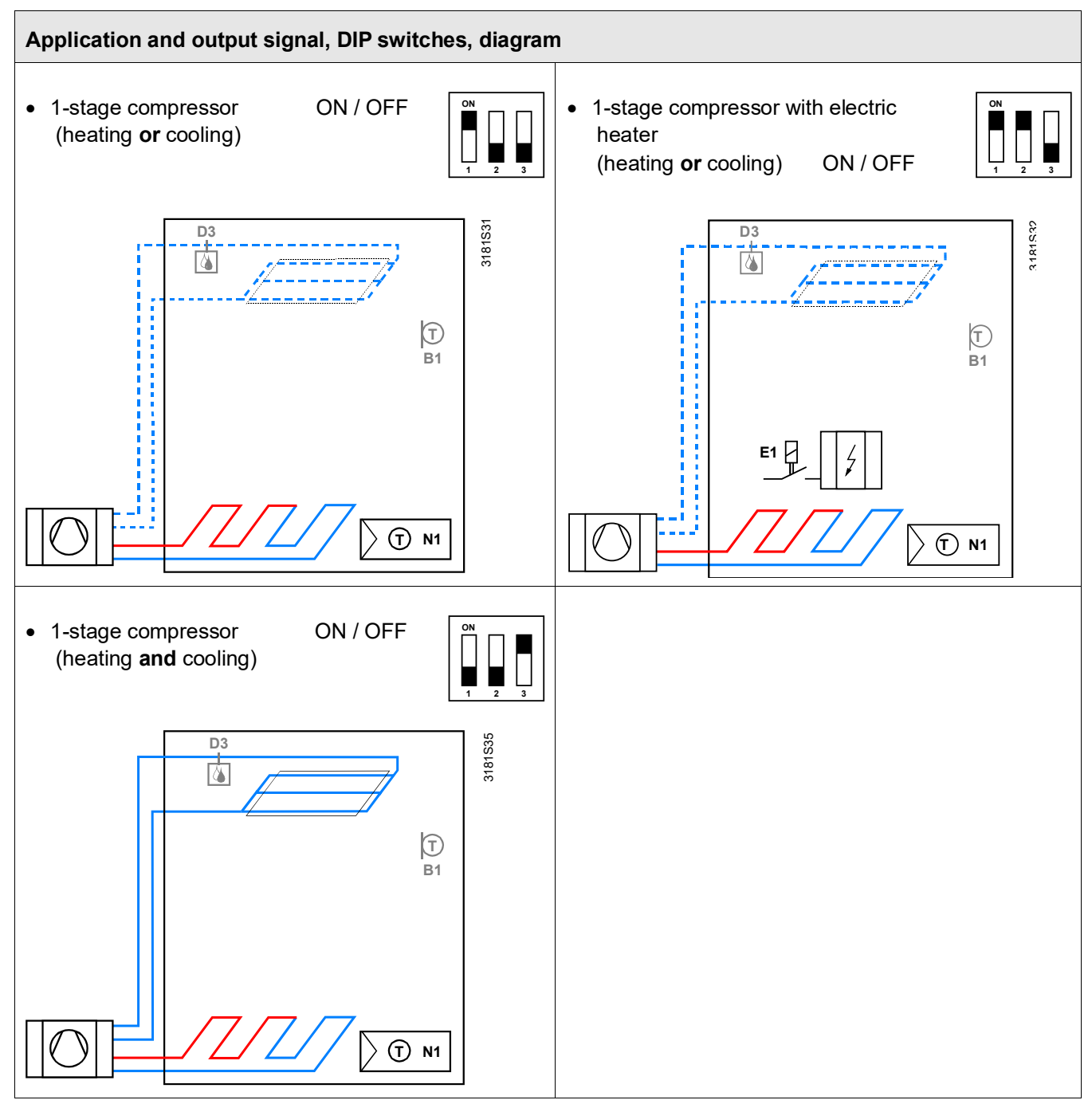

- N1 Thermostat Terminal Y11: Heating or heating / cooling Terminal Y21: for cooling (H &C)
- E1 Electric heater

B1 Return air temperature sensor or external room temperature sensor (optional)

D3 Dewpoint sensor

<sup>\*)</sup> RDF302.B does not have inputs X1 and X2, so sensor B1 and B2 are not included in RDF302.B application.

## 3.5 Additional functions

Heating / cooling changeover via Modbus

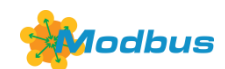

Heating/cooling changeover

Automatic heating / cooling changeover via changeover sensor

The heating / cooling changeover information can be received via Modbus. This is only possible if the control sequence is set to automatic heating / cooling changeover (parameter P01 = 3) and no local input X1, X2 is assigned with this function.

Note: RDF302.B does not have inputs X1 and X2.

In the absence of the required information (e.g. due to problems with data communication, power failure, etc.), the thermostat operates in the last valid room operating mode (heating or cooling).

If a cable temperature sensor (QAH11.1 + ARG86.3) is connected to X1 / X2, and parameter P38 / P40 is =2, the water temperature acquired by the changeover sensor is used to change over from heating to cooling mode, or vice versa.

- When the **water temperature** is above 28 °C (adjustable via parameter P37), the thermostat changes over to **heating mode**. It stays in heating mode until the temperature falls below 16°C (adjustable via parameter P36)
- When the **water temperature** is below 16 °C (P36), the thermostat changes over to **cooling mode**.

It stays in cooling mode until the temperature rises above 28°C (P37).

• If the water temperature is between the 2 changeover points immediately after power-up (inside the hysteresis), the thermostat starts in previous mode.

The water temperature is acquired at 30-second intervals and the operating state is updated accordingly.

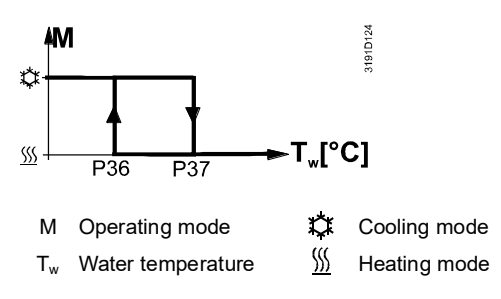

Changeover switch

The QAH11.1 cable temperature sensor for automatic heating / cooling changeover can be replaced by an external switch for manual, remote changeover:

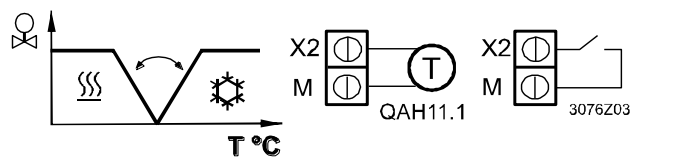

Contact open  $\rightarrow$  heating mode  $\underline{\mathbb{M}}$ Contact closed  $\rightarrow$  cooling mode  $\mathbf{\hat{V}}$ 

The sensor or switch can be connected to input terminal X2 or X1, depending on the commissioning of the inputs (P38, P40). See also section 3.9 "Multifunctional input".

Manual heating / cooling changeover

- Manual heating / cooling changeover means selection via changeover button on the thermostat by repeatedly pushing the button until the required mode is shown on the display (automatic changeover is done via an external sensor / switch connected to X1, X2, or D1)
- If manual heating / cooling changeover is commissioned (P01 = 2), then heating / cooling mode cannot be changed via changeover sensor / switch; it will remain in the last mode as selected locally via button.

| External / return air<br>temperature sensor | The thermostat acquires the room temperature via built-in sensor, external room temperature sensor (QAA32), or external return air temperature sensor (QAH11.1) connected to multifunctional input X1 or X2.<br>Inputs X1 or X2 must be commissioned accordingly. See section 3.9 "Multifunctional input".                                                                                                    |
|---------------------------------------------|----------------------------------------------------------------------------------------------------|
| Purge function                              | The changeover sensor ensures changeover from heating to cooling mode based<br>on the acquired water temperature. We recommend activating the "Purge" function<br>(parameter P50) with 2-port valves. This function ensures correct acquisition of the<br>medium temperature even if the 2-port valve is closed for an extended period of<br>time. The valve is then opened for 1 to 5 minutes (adjustable) at 2-hour intervals<br>during off hours.                                                                                                    |
| Caution 🖄                                   | The "Purge" function (parameter P50) must be disabled if the thermostat is used in compressor-based applications.                                                                                                    |
| Avoid damage from<br>moisture               | In very warm and humid climates, the fan can be run periodically or continuously at<br>a low fan speed (e.g. in empty apartments or shops) in Economy mode by setting<br>parameter P61, in order to avoid damage from moisture due to lack of air<br>circulation. See also section 3.8 "Fan control", under "Fan kick function".                                                                                                    |
| Minimum output<br>ON-time / OFF-time        | Limit the ON/OFF switching cycle to protect the HVAC equipment, e.g. compressor<br>and reduce wear and tear. The minimum output on-time and off-time for 2-position<br>control output can be adjusted from 1 to 20 minutes via parameters P48 and P49.<br>The factory setting is 1 minute.<br>Readjusting the setpoint or heating / cooling mode changeover immediately results<br>in calculation of the output state; the outputs may not hold the minimum 1-minute<br>ON/OFF time.<br>If parameter P48 or P49 is set to above 1 minute, the minimum ON/OFF time for<br>the control output is maintained as set, even if the setpoint or changeover mode is<br>readjusted. |
| Floor heating /<br>Floor cooling            | All heating sequences can also be used for floor heating.<br>You can use fan coil unit heating / cooling sequences for floor heating or cooling by<br>disabling the fan via parameter P52.                                                                                                    |
| Floor temperature limitation function       | The floor temperature should be limited for 2 reasons: Comfort and protection of the floor.                                                                                                    |
|                                             | The floor temperature sensor, connected to multifunctional input X1 or X2, acquires<br>the floor temperature. If the temperature exceeds the parameterized limit (parame-<br>ter P51), the heating valve is fully closed until the floor temperature drops to a level<br>2 K below the parameterized limit.<br>This function is factory-set to OFF (disabled).<br>Input X1 or X2 must be commissioned accordingly (P38 or P40 = 1).<br>See section 3.9 "Multifunctional input".                                                                                                    |
| Recommended values for P51:                 | Living rooms:<br>Up to 26 °C for long-time presence, up to 28 °C for short-time presence.<br>Bath rooms:<br>Up to 28 °C for long-time presence, up to 30 °C for short-time presence.                                                                                                    |

The table below shows the relation between parameter, temperature source and temperature display:

| Parameter P51 | External temp.<br>sensor available | Source for display of room temperature | Output control according to                   | Floor temp.<br>limit<br>function |
|---------------|------------------------------------|----------------------------------------|-----------------------------------------------|----------------------------------|
| OFF           | No                                 | Built-in sensor                        | Built-in sensor                               | Not active                       |
| OFF           | Yes                                | External temp. sensor                  | External temp. sensor                         | Not active                       |
| 1050 °C       | No                                 | Built-in sensor                        | Built-in sensor                               | Not active                       |
| 1050 °C       | Yes                                | Built-in sensor                        | Built-in sensor + limit<br>by external sensor | Active                           |

The "Floor temperature limitation" function influences the outputs listed in the table below:

|                    |               |               | "Floor temp. lin         |                          |                             |                |
|--------------------|---------------|---------------|--------------------------|--------------------------|-----------------------------|----------------|
| Application        | Output Y11    | Output Y21    | Heating<br>(P01 = 0/2/3) | Cooling<br>(P01 = 1/2/3) | Heat. and cool<br>(P01 = 4) | Remark         |
| 2-pipe             | H/C valve     |               | Y11                      | N/A                      |                             |                |
| 2-pipe & el heater | H/C valve     | El heater     | Y21                      | Y21 *)                   |                             | Only el heater |
| 4-pipe             | Heating valve | Cooling valve | Y11                      | N/A                      | Y11                         |                |

\*) If P13 = ON  $\rightarrow$  electric heater in cooling mode

Note Either floor temperature sensor or external room temperature sensor can be used.

| Dew point monitoring | Dew point monitoring is essential to prevent condensation on the chilled ceiling<br>(cooling with fan disabled, parameter P52). It helps avoid associated damage to<br>the building.<br>A dew point sensor with a potential-free contact is connected to multifunctional<br>input X1 or X2. If there is condensation, the cooling valve is fully closed until no<br>more condensation is detected, and the cooling output is disabled temporarily. |
|----------------------|----------------------------------------------------------------------------------------------------|
| Fault state          | The condensation symbol " $\circ$ " is displayed during temporary override and the fault "Condensation in room" will be sent via Modbus.                                                                                                    |
| Fault mormation      | The input must be commissioned accordingly (P38, P40).                                                                                                    |
|                      | See section 3.9 "Multifunctional input".                                                                                                    |
| Key lock             | Manual "key lock" function is enabled by parameter P14 (0=Disabled, 1=Auto lock, 2=Manual lock).                                                                                                    |
|                      | When P14=2, press operating mode button $\bigcirc$ for 5 seconds to lock or unlock all the buttons. If "Auto lock" is configured (P14=1), the thermostat will automatically lock all the buttons 10 seconds after the last adjustment and the way to unlock the buttons is the same as per manual lock.                                                                                                    |
| Key lock command     | The key lock command from the Modbus has higher priority to execute. Users are not able to change the operating mode by pressing the key button on the unit to release the key lock unless an unlock command received from the Modbus.                                                                                                    |
|                      | The key lock command from the Modbus provides several levels of functions:<br>A = Lock all buttons<br>B = Lock operating mode button only<br>C = Lock fan button only<br>D = Lock temperature adjusting buttons (+ & -) only.<br>E = Unlock                                                                                                    |
| 22 / 62              |                                                                                                    |

### 3.6 Control sequences

#### 3.6.1 Sequences overview (setting via parameter P01)

The main control sequence (i.e. the water coil sequence of the fan coil unit) can be set via **parameter P01**.

The following sequences can be activated in the thermostats (each without or with auxiliary heating).

The available sequences depend on the application (selected via DIP switch, see section 3.4).

| Parameter                                                  | P01 = 0 | P01 = 1                                                                                                    | P01 = 2                                                                                            | P01 = 3                                                                                                    | P01 = 4                                            |
|------------------------------------------------------------|---------|----------------------------------------------------------------------------------------------------|----------------------------------------------------------------------------------------------------|----------------------------------------------------------------------------------------------------|----------------------------------------------------|
| Sequence                                                   |         | <sup>⊗</sup><br><u> `</u> <u> </u> <u> </u> <u> </u> <u> </u> <u> </u> <u> </u> <u> </u> <u> </u> <u> </u> |                                                                                                    | S 1 − −<br>S 1 − −<br>S | Q                                                  |
| Available<br>for basic<br>application <sup>1)</sup> :<br>♥ | Heating | Cooling<br>• = heating<br>sequence for<br>el. heater                                                       | Manually select<br>heating or<br>cooling<br>sequence<br>(using the<br>button on the<br>thermostat) | Automatic<br>heating /<br>cooling<br>changeover via<br>external water<br>temperature<br>sensor or<br>remote switch                                                                                                    | Heating and<br>cooling<br>sequence, i.e.<br>4-pipe |
| 2-pipe,<br>2-pipe & el heater                              | ✓       | ✓                                                                                                    | ✓                                                                                                  | ✓                                                                                                    |                                                    |
| 4-pipe                                                     |         |                                                                                                    | <b>√</b> 2)                                                                                        | <b>√</b> 2)                                                                                                    | ✓                                                  |

Notes:

1) For chilled / heated ceiling and radiator applications, see section 3.6.5; for compressor applications, see section 3.6.6

2) For manual and automatic changeover with 4-pipe applications, see section 3.6.4:

- 4-pipe manual changeover (P01 = 2) means activating either cooling or heating outputs
- 4-pipe automatic changeover (P01 = 3) means swapping the control outputs according to a heating / cooling sensor or remote switch ("main and secondary" application), see section 3.6.4

For the relation between setpoints and sequences, see section 3.6.7.

#### 3.6.2 2-pipe fan coil unit

On 2-pipe applications, the thermostat controls a value in heating / cooling mode with changeover (automatically or manually), heating only, or cooling only. Cooling only is factory-set (P01 = 1).

Cooling mode

#### **ON/OFF** control

Control sequence ON/OFF output The diagrams below show the control sequence for 2-position control.

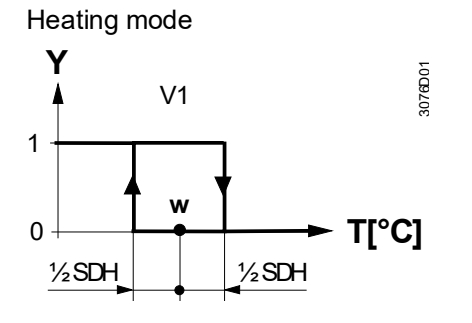

Room temperature setpoint

Control command "Valve" or "Compressor"

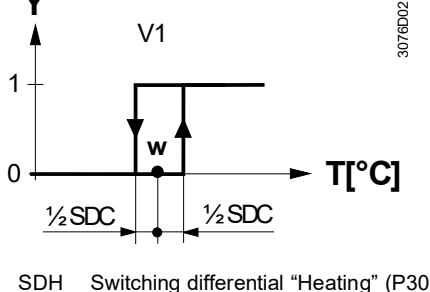

SDHSwitching differential "Heating" (P30)SDCSwitching differential "Cooling" (P31)

#### Modulating control: 3-position

Control sequence modulating output

The diagrams below show the control sequence for modulating PI control.

Heating mode

T[°C] Room temperature

T[°C] Room temperature

w

V1

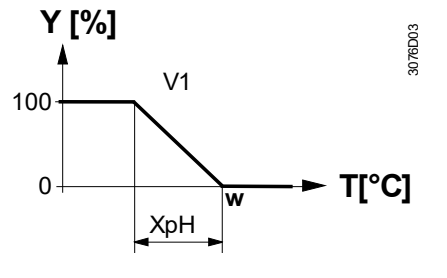

Room temperature setpoint

Control command "Valve"

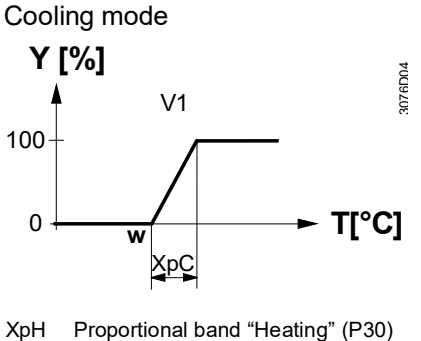

XpC Proportional band "Cooling" (P31)

Note: The diagrams only show the PI thermostat's proportional part.

#### Setting the sequence and the control outputs

w V1

Refer to sections 3.4 "Applications", 3.6.1 "Sequences", and 3.7 "Outputs".

| Heating or cooling with auxiliary heater  | On 2-pipe applications with electric heater, the thermostat controls a valve in heating / cooling mode with changeover, heating only, or cooling only plus an electric heater.<br>Cooling only is factory-set (P01 = 1) with enabled electric heater (P13).                                                                                                    |  |
|-------------------------------------------|----------------------------------------------------------------------------------------------------|--|
| Electric heating, active in cooling mode  | In cooling mode, the valve receives an <b>OPEN</b> command if the acquired tempera-<br>ture is above the setpoint.<br>The electric heater receives an <b>ON</b> command if the acquired room temperature<br>drops below "setpoint" minus "dead zone" (= setpoint for electric heater) while the<br>electric heater is enabled (parameter P13 = ON).                                                              |  |
|                                           | Note: "Setpoint for electric heater" is limited by parameter "Maximum setpoint for Comfort mode" (P10).                                                                                                    |  |
| Electric heating in<br>heating mode       | In heating mode, the valve receives an <b>OPEN</b> command if the acquired tempera-<br>ture is below the setpoint. The electric heater is used as an additional heating<br>source when the heating energy controlled by the valve is insufficient.<br>The electric heater receives an <b>ON</b> command, if the temperature is below "setpoin<br>minus "setpoint differential" (= setpoint for electric heater). |  |
| Electric heating and manual changeover    | The electric heater is active in heating mode only and the control output for the valve is permanently disabled when manual changeover is selected (P01 = 2).                                                                                                    |  |
| Digital input "Enable<br>electric heater" | Remote enabling / disabling of the electric heater is possible via input X1 or X2 for tariff regulations, energy savings, etc.<br>Input X1 or X2 must be commissioned accordingly (parameters P38, P40). See section 3.9 "Multifunctional input".                                                                                                    |  |
| <b>Hodbus</b><br>Enable electric heater   | The electric heater can also be enabled / disabled via Modbus.                                                                                                    |  |
| Note:                                     | If "Enable electric heater" input is used via Modbus, then the function <b>must not</b> be assigned to a local input X1 or X2.                                                                                                    |  |

**Caution** An electric heater must always be protected by a safety limit thermostat!

#### **ON/OFF** control

#### Control sequence ON/OFF output

The diagrams below show the control sequence for 2-position.

Heating mode (automatic changeover = heating or heating only)

Cooling mode

(man. / auto. changeover = cooling or cooling only)

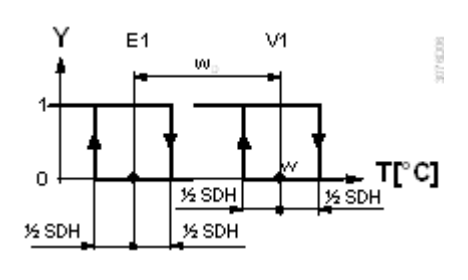

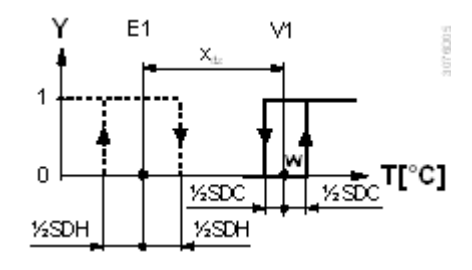

Heating mode with manual changeover (P01 = 2) (manual changeover = heating)

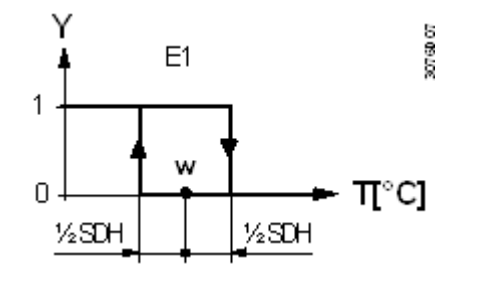

T[°C] Room temperature

W Room temperature setpoint

V1 Control command "Valve" or "Compressor"

E1 Control command "Electric heater"

SDH Switching differential "Heating" (P30)

SDC Switching differential "Cooling" (P31)

 $X_{dz}$  Dead zone (P33)

w<sub>D</sub> Setpoint differential (P34)

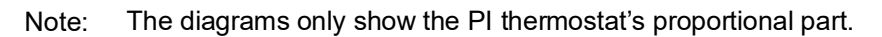

#### Setting the sequence and the control outputs

Refer to sections 3.4 "Applications", 3.6.1 "Sequences", and 3.7 "Outputs".

#### Heating and cooling

4-pipe application with manual changeover

"Main and secondary" application (4-pipe with changeover) On 4-pipe applications, the thermostat controls 2 valves in heating and cooling mode, heating / cooling mode by manual selection, or heating and cooling mode with changeover. Heating and cooling mode (P01 = 4) is factory-set.

The heating or cooling output can be released via operating mode button if parameter P01 is set to Manual (P01 = 2).

If parameter P01 is set to changeover (P01 = 3), the heating and cooling output is swapped according to the input state of the changeover sensor / switch input (see automatic heating and cooling changeover sensor in section 3.5). This mode is used for the so-called "Main and secondary" application. This is a 4-pipe fan coil unit system with different capacities of the 2 coils. The water circuit is changed to optimize the energy exchange depending on the season (summer / winter):

Winter: Large coil (V1) for heating, small coil (V2) for cooling

- Summer: Large coil (V1) for cooling, small coil (V2) for heating

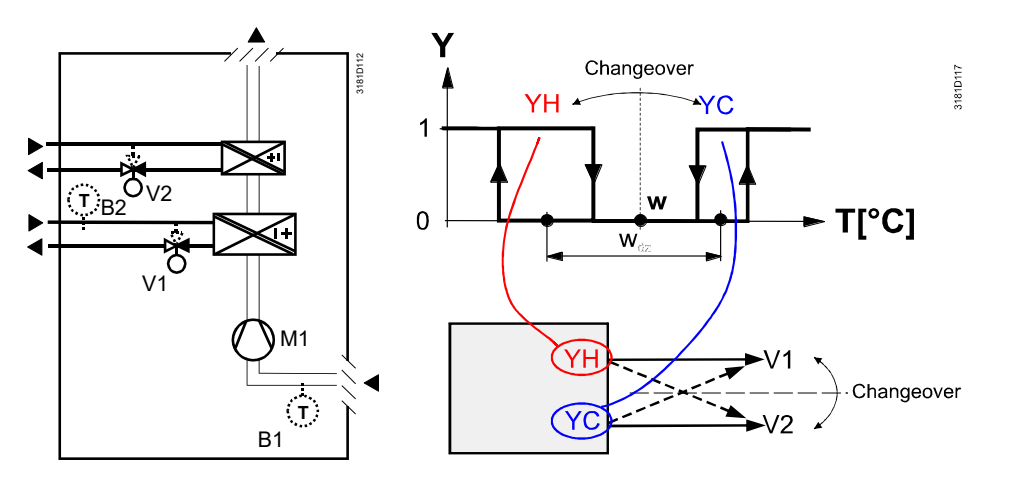

Note: This example shows ON/OFF control; for modulating control, connect the appropriate output terminals

- The parameter for the heating and cooling changeover sensor (B2 in the above diagram) must be set to 2 (X1 or X2, P38 or P40)
  - The thermostat assumes winter operation when B2 > P37 (factory setting 28 °C)
  - The thermostat assumes summer operation when B2 < P36 (factory setting 16 °C)
  - RDF302.B does not have inputs X1 and X2.

#### **ON/OFF** control

The diagrams below show the control sequence for 2-position control.

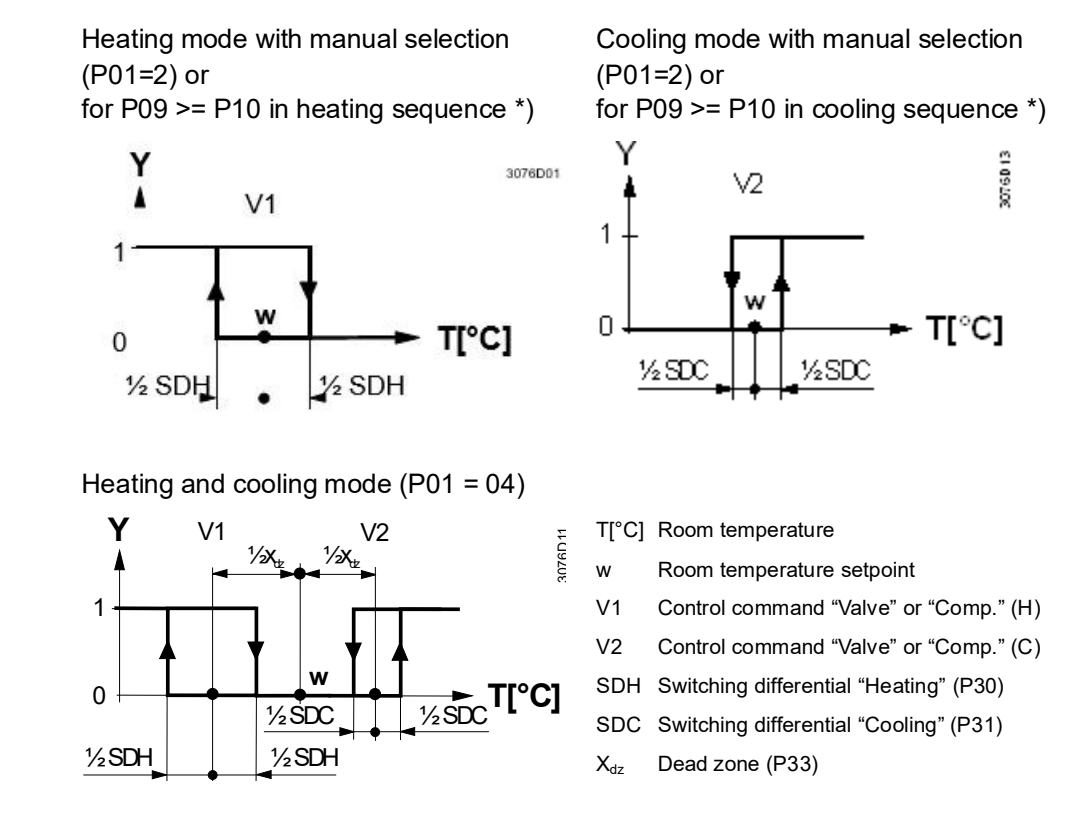

Note: The diagrams only show the PI thermostat's proportional part.

#### Setting the sequence and the control outputs

Refer to sections 3.4 "Applications", 3.6.1 "Sequences", and 3.7 "Outputs".

For chilled / heated ceiling and radiator,

- set the corresponding basic application
- disable the fan (P52)

The following applications are available:

| Application for<br>chilled / heated ceiling, radiator                                | Set basic application      | See<br>section | Sequences                             |
|--------------------------------------------------------------------------------------|----------------------------|----------------|---------------------------------------|
| Chilled / heated ceiling with                                                        | 2-pipe                     | 3.6.2          | Н (\)                                 |
| changeover                                                                           |                            |                | C (1)                                 |
| Chilled / heated ceiling & el heater<br>(cooling only: disable el heater via<br>P13) | 2-pipe and electric heater | 3.6.3          | EIH+H( + \)<br>EIH+C( + \)<br>C ( / ) |
| Chilled ceiling and radiator                                                         | 4-pipe                     | 3.6.4          | H+C (\/)                              |

#### 3.6.6 Compressor applications

For compressor applications,

- set the corresponding basic application
- disable the fan (P52) or set the fan speed (P53)

The following applications are available:

| Application for compressor                                                                          | Set basic application      | See<br>section | Sequences                             |
|----------------------------------------------------------------------------------------------------|----------------------------|----------------|---------------------------------------|
| 1-stage compressor<br>for heating or cooling                                                        | 2-pipe                     | 3.6.2          | H (\)<br>C (/)                        |
| 1-stage compressor and electric<br>heater<br>(for cooling only: disable electric<br>heater via P13) | 2-pipe and electric heater | 3.6.3          | EIH+H( & \)<br>EIH+C( & /)<br>C ( / ) |
| 1-stage compressor<br>for heating and cooling                                                       | 4-pipe                     | 3.6.4          | H+C (\/)                              |

Notes: • Minimum ON/OFF time: P48 / P49

- Fan operation: P52 (0 = disabled, 1 = enabled)
- Fan speed: P53 (1 = 1-speed, 2 = 3-speed)

**2-pipe applications** On changeover applications, the Comfort setpoints for heating and cooling sequence are the same (w).

On 2-pipe applications with electric heater, the Comfort setpoint is either at the first heating sequence (in heating mode) or at the cooling sequence (in cooling mode).

The setpoints for Economy and Protection mode are below the Comfort setpoints (heating) and above the Comfort setpoints (cooling).

They can be set via parameters P11, P12 (Economy mode) and P65, P66 (Protection mode).

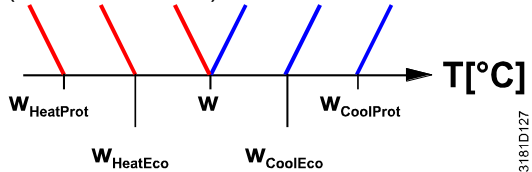

|                            | Comfo                                   | ort mode | Economy / Protection mode  |                                          |  |
|----------------------------|-----------------------------------------|----------|----------------------------|------------------------------------------|--|
| Application                | Heating                                 | Cooling  | Heating                    | Cooling                                  |  |
| 2-pipe                     | Y D D D D D D D D D D D D D D D D D D D | Y<br>W T | Y WHeatEcc/Prot T          |                                          |  |
| 2-pipe and electric heater | Y E1 20<br>W T                          |          | Y E1 2)<br>WHeatEco/Prot T | Y E1 1)<br>WHeatEco/Prot WCoolEco/Prot T |  |

1) If P13 = ON

 In case of manual changeover (P01 = 2), the first heating sequence is disabled to prevent heating (electric heater) and cooling (coil) at the same time

W = setpoint in Comfort mode

 $W_{HeatEco/Prot}$  = setpoint heating in Economy or Protection mode

 $W_{\text{CoolEco/Prot}}$  = setpoint cooling in Economy or Protection mode

YR = radiator sequence

E1 = electric heater sequence

4-pipe applications

On 4-pipe applications, the Comfort setpoint (w) is in the middle of the dead zone, between the heating and cooling sequence.

The dead zone can be adjusted via parameter P33.

If manual changeover is selected, then either the cooling sequence or the heating sequence is released. In this case, the Comfort setpoint is at the selected heating or cooling sequence.

|             |                                                     | Economy /<br>Protection mode                          |  |                                |
|-------------|-----------------------------------------------------|-------------------------------------------------------|--|--------------------------------|
| Application | Heating and cooling                                 | Heating only <sup>1)</sup> Cooling only <sup>1)</sup> |  | Heating and/or<br>cooling      |
| 4-pipe      | ° <mark>│                                   </mark> | Y<br>w T                                              |  | WhisefEcolProt WCoolEcolProt T |

1) Manual changeover, P01 = 2

W = setpoint in Comfort mode

W<sub>HeatEco/Prot</sub> = heating setpoint for Economy or Protection mode

W<sub>CoolEco/Prot</sub> = cooling setpoint for Economy or Protection mode

## 3.7 Control outputs

#### 3.7.1 Overview

| Overview of control outputs               | Different control output signals a commissioning (see below).                                                                                                    | are available. They need to l                      | be defined during            |  |  |  |
|-------------------------------------------|----------------------------------------------------------------------------------------------------|----------------------------------------------------|------------------------------|--|--|--|
|                                           | Control output $\rightarrow$                                                                                                    | 2-position                                         | 3-position                   |  |  |  |
|                                           | Product no.                                                                                                    |                                                    |                              |  |  |  |
|                                           | RDF302, RDF302/VB,                                                                                                    | Y11, Y21                                           | Y11, Y21 *)                  |  |  |  |
|                                           | RDF302.B                                                                                                    | (2 x SPST)                                         | (1 x ▲ / ▼)                  |  |  |  |
|                                           | *) Only on 2-pipe application                                                                                                    |                                                    |                              |  |  |  |
| <b>ON/OFF control signal</b> (2-position) | The valve or compressor receive or Y21 when                                                                                                    | es the <b>OPEN/ON</b> command                      | via control output Y11       |  |  |  |
|                                           | 1. the acquired room temperat                                                                                                    | ture is below the setpoint (he                     | eating mode) or above        |  |  |  |
|                                           | the setpoint (cooling mode)                                                                                                    |                                                    | <b></b>                      |  |  |  |
|                                           | <ol> <li>the control outputs have been inactive for more than the "Minimum output<br/>OFF-time" (factory setting 1 minute, adjustable via parameter P48).</li> </ol>   |                                                    |                              |  |  |  |
|                                           | OFF command when                                                                                                    |                                                    |                              |  |  |  |
|                                           | <ol> <li>the acquired room temperature is above the setpoint (heating mode) or below<br/>the setpoint (cooling mode).</li> </ol>                                       |                                                    |                              |  |  |  |
|                                           | <ol> <li>the valve has been active for<br/>setting 1 minute, adjustable</li> </ol>                                                                                     | or more than the "Minimum c<br>via parameter P49). | output on-time" (factory     |  |  |  |
| Electric heater control signal            | The electric heater receives an <b>ON</b> command via the auxiliary heating control output (Y…, see Mounting Instructions) when…                                       |                                                    |                              |  |  |  |
| (2-position)                              | <ol> <li>the acquired room temperature is below the "Setpoint for electric heater"</li> <li>the electric heater has been switched off for at least 1 minute</li> </ol> |                                                    |                              |  |  |  |
|                                           | The <b>OFF</b> command for the elect                                                                                                    | command for the electric heater is output when     |                              |  |  |  |
|                                           | <ol> <li>the acquired room temperature is above the setpoint (electric heater)</li> <li>the electric heater has been switched on for at least 1 minute</li> </ol>      |                                                    |                              |  |  |  |
| Caution 🖄                                 | A safety limit thermostat (to prevent over-temperatures) must be provided externally.                                                                                  |                                                    |                              |  |  |  |
| Adaptive temperature                      | When an electric heater is conn                                                                                                    | ected directly to the ON/OFI                       | F Y21, the current           |  |  |  |
| compensation for                          | causes the relay contact to heat up. This falsifies the reading of the internal                                                                                        |                                                    |                              |  |  |  |
| electric neater                           | temperature sensor. The thermostat compensates the temperature if the rated                                                                                            |                                                    |                              |  |  |  |
|                                           | current/power of the electric hea                                                                                                    | ating is entered in the param                      | leters                       |  |  |  |
|                                           | P46 (load current electric heate                                                                                                    | r): factory setting: 0 A, settin                   | g range: 0.0…5.0 A.          |  |  |  |
| 3-position                                | Output Y11 provides the <b>OPEN</b>                                                                                                    | command, and Y21 the CL                            | <b>DSE</b> command to the 3- |  |  |  |
| control signal                            | position actuator.                                                                                                    |                                                    | and the second               |  |  |  |
|                                           | i ne factory setting for the actual adjusted via parameter P44                                                                                                    | itor's running time is 150 sec                     | conds. It can be             |  |  |  |
|                                           | The parameter is only visible if 3-position is selected via DIP switches.                                                                                              |                                                    |                              |  |  |  |

#### Synchronization

- 1. When the thermostat is powered up, a closing command for the actuator running time + 150% is provided to ensure that the actuator fully closes and synchronizes to the control algorithm.
- 2. When the thermostat calculates the positions "fully close" or "fully open", the actuator's running time is extended + 150% to ensure the right actuator position is synchronized to the control algorithm.
- 3. After the actuator reaches the position calculated by the thermostat, a waiting time of 30 seconds is applied to stabilize the outputs.

## 3.7.2 Control outputs configuration (setting via DIP switches or Modbus commissioning tool)

For the control outputs of a 2-pipe application, either On/Off or 3-position can be set via DIP switches or via Modbus commissioning tool (see section 3.4). Other applications, e.g. 4-pipe and 2-pipe with electric heater, only have On/Off type of outputs.

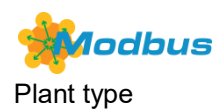

The application and control output can be changed between On/Off and 3-position via Modbus.

## 3.8 Fan control

The fan operates in automatic mode or at the selected speed with manual mode. In automatic mode, the fan speed depends on the setpoint and the current room temperature. When the room temperature reaches the setpoint, the control valve closes and the fan switches off or stays at fan speed 1 (parameter P60; factory setting: 0 = fan speed 1 in dead zone).

Only one fan output at a time is on, either Q1, Q2 or Q3.

The fan speed and mode can be changed via Modbus.

The fan speed and mode can be monitored via Modbus.

The individual switching points for **ON** of each fan stage can be adjusted via control parameters P55...P57. The fan speed switch off point is 20% below the switch on point. The diagrams below show fan speed control for modulating PI control.

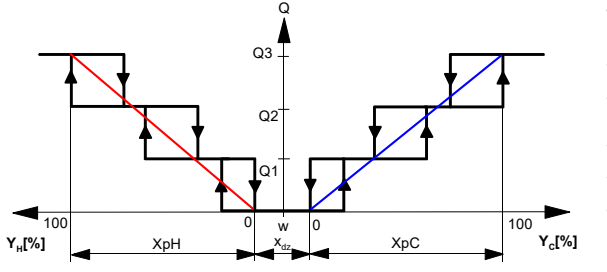

w Room temperature setpoint
 Q Fan speed
 Y<sub>H</sub> Control demand "Heating"
 Y<sub>C</sub> Control demand "Cooling"
 XpH Proportional band "Heating"
 XpC Proportional band "Cooling"
 X<sub>dz</sub> Dead zone

Note: The diagram only shows the PI thermostat's proportional part.

#### 3-speed fan control with ON/OFF heating / cooling control

Iodbus

Fan command value

**1**odbus

3-speed fan control with modulating

heating / cooling

control

Fan operation Fan output

- On applications with 2-position control:
- The switching point for low fan speed (Q1) is synchronized to the heating / cooling output. Parameter "Switching point fan speed low" P57 is not relevant.
- The maximum switching range of the fan (XpH<sub>Fan</sub> / XpC<sub>Fan</sub>) is defined by the switching differential (SDH/SDC) via a look-up table.

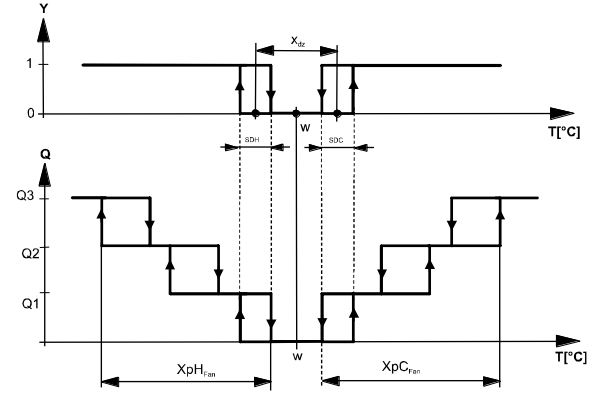

T[°C] Room temperature w Room temperature setpoint Q Fan speed

Y Control command "Valve"

SDHSwitching differential "Heating"SDCSwitching differential "Cooling"X<sub>dz</sub>Dead zone

XpH<sub>Fan</sub> Switching range for fan "Heating"

XpC<sub>Fan</sub> Switching range for fan "Cooling"

| Look-up table with | SDH/SDC                   | [K] | 0.5 | 1.0 | 1.5 | 2.0 | 2.5 | 3.0 | 3.5 | 4.0 | >4.5 |
|--------------------|---------------------------|-----|-----|-----|-----|-----|-----|-----|-----|-----|------|
| ON/OFF control     | $XpH_{Fan}\!/\!XpC_{Fan}$ | [K] | 2   | 3   | 4   | 5   | 6   | 7   | 8   | 9   | 10   |

1-speed / 3-speed fan The thermostat can control a 1- or 3-speed fan (selected via control parameter P53). A 1-speed fan is connected to terminal Q1, a 3-speed fan to terminals Q1, Q2 and Q3. Fan operation as per Fan operation can be limited to be active with cooling only or heating only, or even heating / cooling mode, be totally disabled via control parameter "Fan control" P52. or disabled When fan operation is disabled, the fan symbol on the display disappears and pressing the fan button has no impact. This function allows you to use the thermostat on universal applications such as chilled / heated ceilings and radiator, etc. (see section 3.6.5). Fan minimum In automatic mode, a dwelling time of 2 minutes (factory setting) is active. The fan on-time maintains each speed for at least 2 minutes before it changes to the next speed. This minimum on-time can be adjusted from 1...6 minutes via parameter P59. Fan operation in dead In automatic fan mode and with the room temperature in the dead zone, the control zone (fan kick) valve is normally closed and the fan disabled. With the "Fan kick" function, the fan can be released from time to time at low speed for minimum on-time (see above) even if the valve is closed.

> This function can be used to avoid damage from moisture due to a lack of air circulation, or to allow a return air temperature sensor to acquire the correct room temperature.

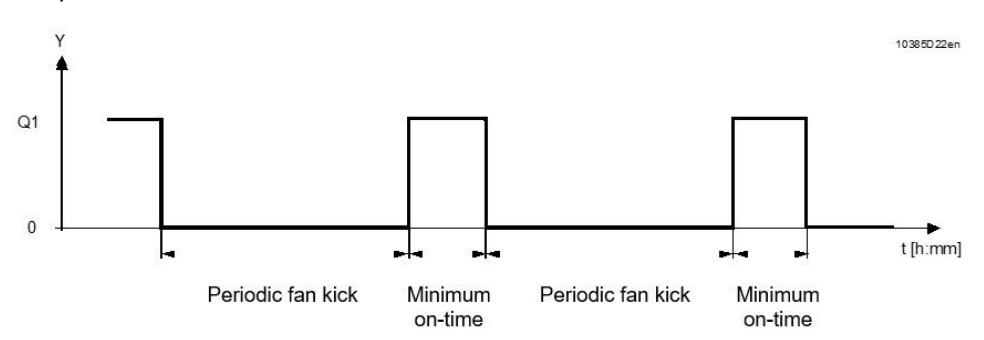

The periodic fan kick time can be selected individually for Comfort mode via parameter P60, and for Economy mode via parameter P61.

Note: Fan kick value "0" means the fan runs continuously in the dead zone. Fan kick value "OFF" means the fan does not run in the dead zone.

Fan start

When the fan starts from standstill, it starts at speed 3 for 1 second to ensure safe fan motor start by overcoming inertia and friction (selected via parameter P58).

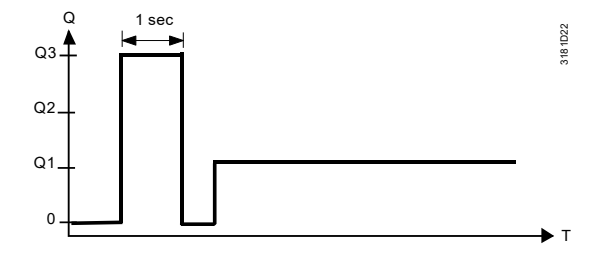

| Fan overrun for electric<br>heater | When the electric heater is switched off, the fan overruns for 60 seconds (parameter P54) to avoid over-temperature of the electric heater or prevent the thermal cutout from responding.                                                                                                    |
|------------------------------------|----------------------------------------------------------------------------------------------------|
| ⚠ Fan failure                      | In case of fan failure, the thermostat cannot protect the electric heater against<br>over-temperature. For this reason, the electric heater must feature a separate<br>safety device (thermal cutout).                                                                                                    |
| Clean fan filter<br>reminder       | The "Clean fan filter reminder" function counts the fan operating hours and displays message "FIL $\square$ " to remind the user to change / clean the fan filter as soon as the threshold is reached. This does not impact the thermostat's operation, which continues to run normally. This function can be set via parameter P62 (Service Filter). |
|                                    | The "Clean fan filter reminder" is reset when the operating mode is manually set to Protection and back.                                                                                                    |
| Fault information                  | The 'Clean fan filter reminder' and error information (see 3.11.1) can be obtained via Modbus object: Fault information                                                                                                    |

## 3.9 Multifunctional input, digital input

The thermostat has 2 multifunctional inputs X1 and X2. RDF302.B does not have inputs X1 and X2.

An NTC type sensor like the QAH11.1 (AI, analog input) or a switch (DI, digital input) can be connected to the input terminals. The functionality of the inputs can be configured via parameters P38 + P39 for X1 and P40 + P41 for X2.

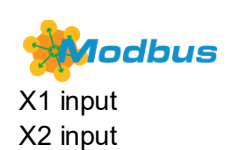

The current temperature or state of the inputs X1/X2 is available on Modbus for monitoring purposes.

The parameters can be set to the following values:

| # | Function of input                    | Description                                                                                                    | Type<br>X1/X2 |
|---|--------------------------------------|----------------------------------------------------------------------------------------------------|---------------|
| 0 | Not used                             | No function.                                                                                                    |               |
| 1 | External / return air<br>temperature | Sensor input for external room temperature<br>sensor or return air temperature sensor to<br>acquire the current room temperature, or floor<br>heating temperature sensor to limit the heating<br>output.<br><i>Note:</i> The room temperature is acquired by the<br>built-in sensor if the floor temperature limitation<br>function is enabled via parameter P51. | AI            |

| Modbus            |
|-------------------|
| Heating / cooling |
| changeover        |

| # | Function of input               | Description                                                                                                    | Type<br>X1/X2 |
|---|---------------------------------|----------------------------------------------------------------------------------------------------|---------------|
| 2 | Heating / cooling<br>changeover | Sensor input for "Automatic heating / cooling<br>changeover" function.<br>A switch can also be connected rather than a<br>sensor (switch closed = cooling, see section<br>3.5). | AI / DI       |
|   |                                 | Heating / cooling changeover is also possible<br>via Modbus. In this case, the function must not<br>be assigned to any local input X1, X2. See also<br>section 3.5.             |               |
|   |                                 | Diagnostic value 0 °C is displayed for closed contact / 100 °C for open contact, if a switch is connected.                                                                      |               |

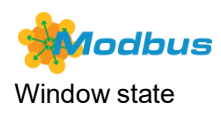

| # | Function of input            | Description                                                                                                    | Type<br>X1/X2 |
|---|------------------------------|----------------------------------------------------------------------------------------------------|---------------|
| 3 | Operating mode<br>switchover | Digital input to switch over the operating mode<br>to Economy.<br>If the operating mode switchover contact is<br>active, user operations are ineffective and<br>"OFF" is displayed.<br>Operating mode switchover is also possible via<br>Modbus. In this case, the function must not be<br>assigned to any local input X1, X2. See also<br>section 3.2. | DI            |
| 4 | Dew point monitor            | Digital input for a dew point sensor to detect condensation. Cooling is stopped if condensation occurs.                                                                                                    | DI            |

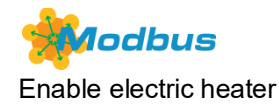

| # | Function of input         | Description                                                                                                    | Type<br>X1/X2 |
|---|---------------------------|----------------------------------------------------------------------------------------------------|---------------|
| 5 | Enable electric<br>heater | Digital input to enable / disable the electric heater via remote control.                                                                                     | DI            |
|   |                           | Enable electric heater is also possible via<br>Modbus. In this case, the function must not be<br>assigned to any local input X1, X2. See also<br>section 3.6. |               |

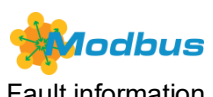

Fault information

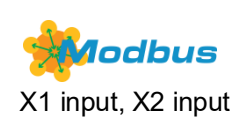

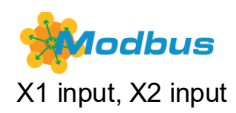

| # | Function of input | Description                                                                                                    | Type<br>X1/X2 |
|---|-------------------|----------------------------------------------------------------------------------------------------|---------------|
| 6 | Fault             | Digital input to signal an external fault<br>(example: dirty air filter).<br>If the input is active, "ALx" is displayed and a<br>fault is sent on the Modbus. See also section<br>3.11.1.<br>(Alarm x, with x = 1 for X1, x = 2 for X2).<br><i>Note</i> : Fault displays have no impact on the<br>thermostat's operation. They merely represent<br>a visual signal. | DI            |

| # | Function of input          | Description                                                          | Type<br>X1/X2 |
|---|----------------------------|----------------------------------------------------------------------|---------------|
| 7 | Monitor input<br>(Digital) | Digital input to monitor the state of an external switch via Modbus. | DI            |

| # | Function of input              | Description                                                                        | Type<br>X1/X2 |
|---|--------------------------------|------------------------------------------------------------------------------------|---------------|
| 8 | Monitor input<br>(Temperature) | Sensor input to monitor the state of an external sensor (e.g. QAH11.1) via Modbus. | AI            |

Operational action can be changed between normally open (NO) and normally • closed (NC) via parameter P39, P41

- Each input X1 or X2 must be configured with a different function (1...5). Exception: 1 or 2 inputs can be configured as fault (6) or monitor input (7,8)
- X1 is factory-set to "Operating mode switchover" (3), X2 to "External sensor" (1)

If a multifunctional input is configured as analog: "Err" will be displayed when the output is out of range (0...49 °C), open or shorted.

For more detailed information, refer to section 3.4 "Applications".

Installation notes: • For inputs X1 and X2, one physical switch can be used for up to 20 thermostats

(parallel connection).For sensors on inputs X1, X2, or D1, the cable length is max. 80 m.

## 3.10 Handling faults

Temperature outWhen the room temperature is outside the measuring range, i.e. above 49 °C orof rangebelow 0 °C, the limiting temperatures blink, e.g. "0 °C" or "49 °C".In addition, the heating output is activated if the current setpoint is not set to "OFF",<br/>the thermostat is in heating mode and the temperature is below 0 °C.<br/>For all other cases, no output is activated.

The thermostat resumes Comfort mode after the temperature returns to within the measuring range.

**Fault information** 

For fault status messages on the Modbus, see section 3.11.1.

## 3.11 Modbus RTU mode

The RDF302, RDF302/VB and RDF302.B thermostats support communication protocol (Modbus RTU mode) as per the Modbus specification (refer to: <u>http://www.modbus.org</u>).

| Device address |      | The device address range is from 1 to 247.<br>The device address can be changed via parameter P81. (factory setting = 1)                                  |
|----------------|------|----------------------------------------------------------------------------------------------------|
| Baud rate      |      | The available baud rates are 4800 bps, 9600 bps, 19200bps and 38400 bps.<br>The baud rate can be changed via parameter P68. (factory setting = 19200 bps) |
| Parity         |      | The parity can be set to none (no parity), odd or even.<br>The parity can be changed via parameter P70. (factory setting = even)                          |
|                | Note | Any change, e.g. device address, baud rate and parity, will become effective only after turning the power supply off then on again.                       |

#### 3.11.1 Fault function on Modbus

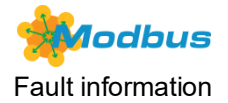

If a fault occurs (e.g. digital fault input, dew point, etc.) then a fault will be displayed on the thermostat and the fault information can be read via Modbus.

Priority of alarms If more than one alarms occur at the same time, the alarm with the highest priority will be available via Modbus while the thermostat will display all active alarms alternatively.

The table below shows the error code and default alarm texts.

|          |                                          | Thermostat   | Fault information on Modbus |
|----------|------------------------------------------|--------------|-----------------------------|
| Priority | Fault                                    | Display      | Default fault text          |
| -        | No fault                                 |              | No fault                    |
| 1        | Condensation                             | <b>Δ</b> Ο   | Condensation in the room    |
| 2        | External fault<br>input X1 <sup>1)</sup> | Ĵ AL1        | Fault input 1               |
| 3        | External fault<br>input X2 <sup>1)</sup> | Ĵ AL2        | Fault input 2               |
| 4        | Clean filter<br>reminder                 | <b>↓</b> FIL | Dirty filter                |

<sup>1)</sup> RDF302.B does not have inputs X1 and X2.

Default alarm texts are stored in the thermostat's non-volatile memory and can be adjusted using the Modbus commissioning tool.

## 3.12 Communication objects

3.12.1 Overview

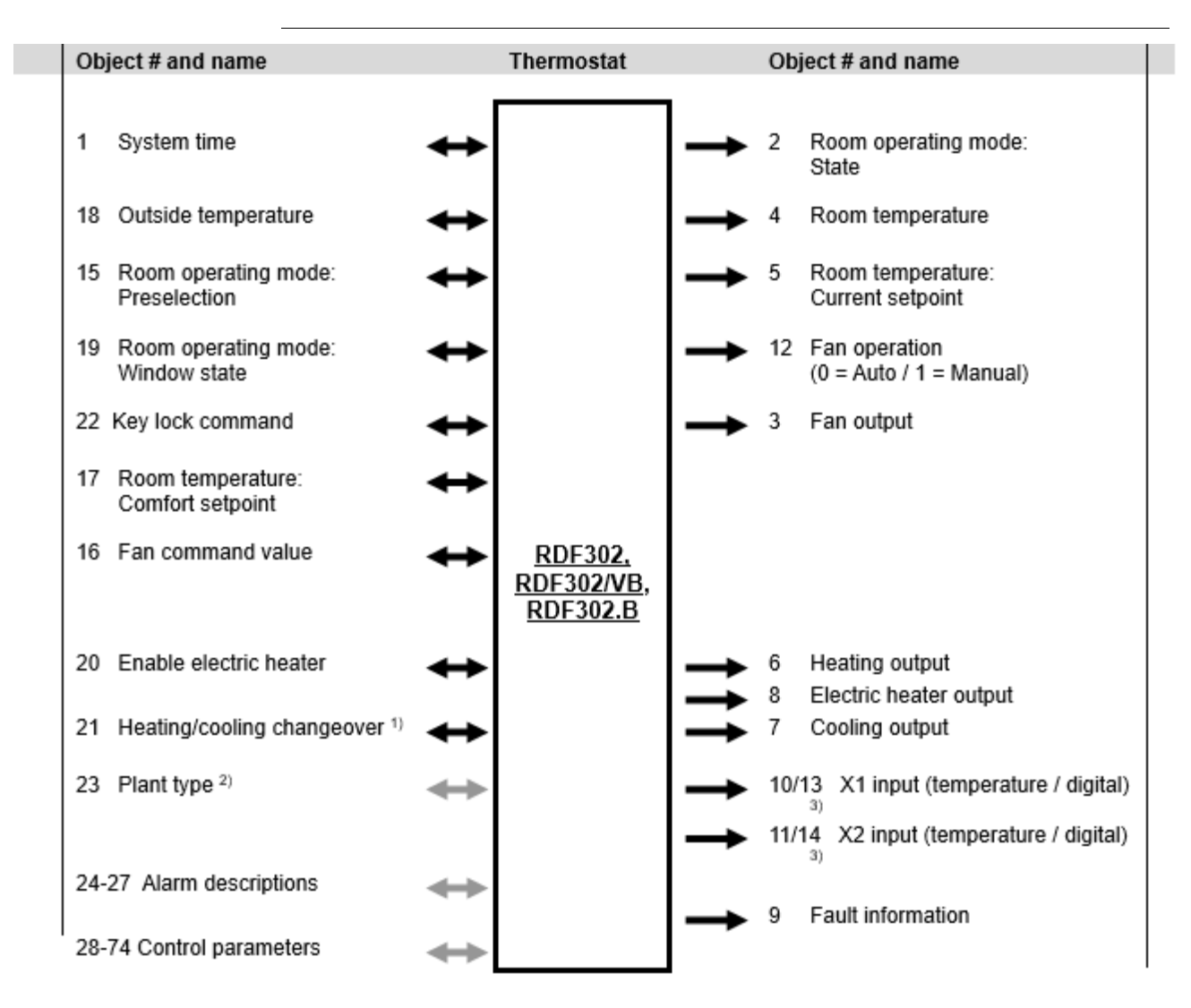

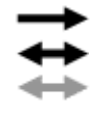

Output communication object

Input & output communication object

- Configuration & commissioning communication object
- P01 must be set to 3, the manual heating/cooling changeover 1) Either using local input, X1/X2 input, or Modbus command 2)
  - Dip switch position 1 to 3 must be set to OFF-OFF
- 3) Not applicable to RDF302.B

|            |                               |                   |                 |                                    | Read                                            | Write                                                                                 |                        |                 |         |                                                                                                    |
|------------|-------------------------------|-------------------|-----------------|------------------------------------|-------------------------------------------------|---------------------------------------------------------------------------------------|------------------------|-----------------|---------|----------------------------------------------------------------------------------------------------|
| Object No. | Object                        | Address (Decimal) | Register Length | Read Only (RO) or Read/Write (R/W) | Functioncode(HEX)<br>0x03Read Holding Registers | 0x04Read Input Registers<br>0x06Write Single Register<br>0x10Write Multiple Registers | MutiBytes Access Group | Special Process | Default | Data Type<br>(Decimal)                                                                                                    |
| 1          | System time                   | 0600              | 4               | R/W                                | 0x03                                            | 0x10                                                                                  |                        |                 | -       | YYYY 19002155 = Year<br>MM 112 = Month                                                                                                    |
| 2          | Room operating<br>mode: State | 0603              | 1               | RO                                 | 0x04                                            | -                                                                                     | 1                      | _               | Comfort | DD 131 = Day of Month<br>d 0, 17 =<br>Any,MonSun<br>hh 023 = Hours<br>mm 059 = Minutes<br>ss 059 = Seconds<br>Status bits<br>1=Comfort,<br>3=Economy,<br>4=Protection, |
| 3          | Fan output                    | 1002              | 1               | RO                                 | 0x04                                            | -                                                                                     | 1                      | -               | 0       | 0 = Fan off<br>33 = Low Fan                                                                                                    |
|            |                               |                   |                 |                                    |                                                 |                                                                                       |                        |                 |         | 66 = Mid Fan<br>100 = High Fan                                                                                                    |
| 4          | Room<br>temperature           | 1003              | 1               | RO                                 | 0x04                                            | -                                                                                     | 1                      | x50             |         | 0 49 °C,<br>0xffff=Out of services                                                                                                    |
| 5          | Room                          | 1004              | 1               | RO                                 | 0x04                                            | -                                                                                     | 1                      | x50             |         |                                                                                                    |
|            | temperature:                  |                   |                 |                                    |                                                 |                                                                                       |                        |                 |         | 5 40 °C, 4=OFF                                                                                                    |
| 6          | Current setpoint              | 1005              | 1               | PO                                 | 0×04                                            |                                                                                       | 1                      |                 | 0       | [0 100]                                                                                                    |
| 7          | Cooling output                | 1005              | 1               | RO                                 | 0x04                                            | -                                                                                     | 1                      | -               | 0       | [0100]                                                                                                    |
| 8          | Electric heater               | 1007              | 1               | RO                                 | 0x04                                            | _                                                                                     | 1                      | -               | 0       | [0 400]                                                                                                    |
|            | output                        |                   |                 |                                    |                                                 |                                                                                       |                        |                 |         | [0100]                                                                                                    |
| 9          | Fault information             | 1100              | 10              | RO                                 | 0x04                                            | -                                                                                     | -                      | -               |         | len <= 20                                                                                                    |
| 10         | X1 (temperature)              | 1008              | 1               | RO                                 | 0x04                                            | -                                                                                     | 1                      | x50             | -       | 0 49 °C<br>0xffff = Out of services                                                                                                    |
| 11         | X2 (temperature)              | 1009              | 1               | RO                                 | 0x04                                            | -                                                                                     | 1                      | x50             | -       | 0 49 °C<br>0xffff = Out of services                                                                                                    |
| 12         | Fan operation<br>(0=Auto /    | 1010              | 1               | RO                                 | 0x04                                            | -                                                                                     | 1                      | -               | 0       | 0 = Automatic<br>1 = Manual                                                                                                    |
| 13         | 1=Manual)<br>X1 (digital) **  | 1011              | 1               | RO                                 | 0x04                                            |                                                                                       | 1                      | _               | OFF     | 0 = OFF                                                                                                    |
| 10         |                               | 4040              |                 |                                    | 0.04                                            |                                                                                       |                        |                 | 055     | 1 = ON<br>0 = OFF                                                                                                    |
| 14         |                               | 1012              | 1               | KU                                 | UXU4                                            | -                                                                                     | 1                      | -               | UFF     | 1 = ON                                                                                                    |
| 15*        | Room operating                | 0101              | 1               | R/W                                | 0x03                                            | 0x06                                                                                  | 2                      | -               | Comfort | 1=Comfort,<br>3=Economy                                                                                                    |
|            | Preselection                  |                   |                 |                                    |                                                 |                                                                                       |                        |                 |         | 4=Protection,                                                                                                    |
| 16         | Fan command                   | 0102              | 1               | R/W                                | 0x03                                            | 0x06                                                                                  | 2                      | -               | 0       | 0 = Auto                                                                                                    |
|            | value                         |                   |                 |                                    |                                                 |                                                                                       |                        |                 |         | 66 = Mid Fan                                                                                                    |

|            |                        |                          |                   |                 |                                    | Read                                            | Write                                                                                 |                        |                 |                                                                    |                                                                                                    |
|------------|------------------------|--------------------------|-------------------|-----------------|------------------------------------|-------------------------------------------------|---------------------------------------------------------------------------------------|------------------------|-----------------|--------------------------------------------------------------------|----------------------------------------------------------------------------------------------------|
| Object No. | Obje                   | ct                       | Address (Decimal) | Register Length | Read Only (RO) or Read/Write (R/W) | Functioncode(HEX)<br>0x03Read Holding Registers | 0x04Read Input Registers<br>0x06Write Single Register<br>0x10Write Multiple Registers | MutiBytes Access Group | Special Process | Default                                                            | Data Type<br>(Decimal)                                                                                                    |
| 17         | Room<br>Tempe<br>Comfo | erature:<br>ort setpoint | 0103              | 1               | R/W                                | 0x03                                            | 0x06                                                                                  | 2                      | x50             |                                                                    | 100 = High Fan<br>5 40 °C                                                                                                    |
| 18         | Outsic                 | le                       | 0104              | 1               | R/W                                | 0x03                                            | 0x06                                                                                  | 2                      | x50             |                                                                    | 0 49 °C                                                                                                    |
| 19         | Room<br>mode:          | operating<br>Window      | 0105              | 1               | R/W                                | 0x03                                            | 0x06                                                                                  | 2                      | -               | Close                                                              | 0 = Close (default)<br>1 = Open                                                                                                    |
| 20         | ) Enable electric      |                          | 0106              | 1               | R/W                                | 0x03                                            | 0x06                                                                                  | 2                      | -               | Enable                                                             | 0 = Disable<br>1 = Enable                                                                                                    |
| 21         | Heatin                 | g/cooling<br>eover       | 0107              | 1               | R/W                                | 0x03                                            | 0x06                                                                                  | 2                      | -               | heating                                                            | 0 = cooling,<br>1 = heating                                                                                                    |
| 22         | Buttor<br>comm         | n lock<br>and            | 0108              | 1               | R/W                                | 0x03                                            | 0x06                                                                                  | 2                      | -               | Unlock                                                             | 4 = Lock all buttons<br>3 = Lock operating button<br>only<br>2 = Lock fan button only<br>1 = Lock buttons (+ & -)<br>only.<br>0 = Unlock |
| 23         | Application            | Plant type               | 0109              | 1               | R/W                                | 0x03                                            | 0x06                                                                                  | 2                      | -               | NONE                                                               | 0=NONE<br>1=2P<br>2=2P3P<br>3=2PEL<br>4=4P                                                                                               |
| 24         |                        | Fault text 1             | 0200<br>0209      | 10              | R/W                                | 0x03                                            | 0x10                                                                                  |                        | -               | Condensation<br>in room                                            | len <= 20                                                                                                    |
| 25         | ırm<br>ptions          | Fault text 2             | 0300<br>0309      | 10              | R/W                                | 0x03                                            | 0x10                                                                                  |                        | -               | Fault input 1                                                      | len <= 20                                                                                                    |
| 26         | Ala<br>descri          | Fault text 3             | 0400<br>0409      | 10              | R/W                                | 0x03                                            | 0x10                                                                                  |                        | -               | Fault input 2                                                      | len <= 20                                                                                                    |
| 27         |                        | Fault text 4             | 0500<br>0509      | 10              | R/W                                | 0x03                                            | 0x10                                                                                  |                        | -               | Filter dirty                                                       | len <= 20                                                                                                    |
| 28         | table                  | P01                      | 0001              | 1               | R/W                                | 0x03                                            | 0x06                                                                                  | -                      | -               | When 2-pipe<br>1:= Cooling<br>only<br>When 4-pipe<br>4:= Automatic | 0:= Heating only<br>1:= Cooling only<br>2:= H/C changeover manual<br>3:= H/C changeover auto<br>4:= Heating and Cooling                  |
| 29         | rameter 1              | P02                      | 0002              | 1               | R/W                                | 0x03                                            | 0x06                                                                                  | -                      | -               | 1                                                                  | Communication unit / time<br>prog unit:<br>1:= Comf - Protection                                                                         |
| 30         | Ра                     | P04                      | 0004              | 1               | R/W                                | 0x03                                            | 0x06                                                                                  | 3                      | -               | °C (0)                                                             | 2.= Comi - Eco - Prot<br>°C := Degrees Celsius<br>°F := Degrees Fahrenheit                                                               |
| 31         |                        | P05                      | 0005              | 1               | R/W                                | 0x03                                            | 0x06                                                                                  | 3                      | x50             | 0 K                                                                | – 3 3 K                                                                                                    |

Г

|            |       |            |                   |                 |                                    | Read                                            | Write                                                                                |                        |                 |                   |                                                                                                    |
|------------|-------|------------|-------------------|-----------------|------------------------------------|-------------------------------------------------|--------------------------------------------------------------------------------------|------------------------|-----------------|-------------------|----------------------------------------------------------------------------------------------------|
| Object No. | Obje  | ct         | Address (Decimal) | Register Length | Read Only (RO) or Read/Write (R/W) | Functioncode(HEX)<br>0x03Read Holding Registers | uxu4кеад прит кедіsters<br>0x06Write Single Register<br>0x10Write Multiple Registers | MutiBytes Access Group | Special Process | Default           | Data Type<br>(Decimal)                                                                                                    |
| 32         |       | P06        | 0006              | 1               | R/W                                | 0x03                                            | 0x06                                                                                 | 3                      | -               | 0                 | 0:= Room Temperature<br>1:= Setpoint<br>2 = BUS temperature                                                                                                    |
| 33         |       | P07        | 0007              | 1               | R/W                                | 0x03                                            | 0x06                                                                                 | 3                      | -               | 0                 | 0:= (No display)<br>1:= °C and °F<br>2:= Outside temperature [via<br>bus]<br>3:= Time of day (12h) [via<br>bus]<br>4:= Time of day (24h) [via<br>bus]                                                                                                    |
| 34         |       | P08        | 0008              | 1               | R/W                                | 0x03                                            | 0x06                                                                                 | 3                      | x50             | 21 °C             | 5 40 °C                                                                                                    |
| 35         |       | P09        | 0009              | 1               | R/W                                | 0x03                                            | 0x06                                                                                 | 3                      | x50             | 5 °C              | 5 40 °C                                                                                                    |
| 36         |       | P10        | 0010              | 1               | R/W                                | 0x03                                            | 0x06                                                                                 | 3                      | x50             | 35 °C             | 5 40 °C                                                                                                    |
| 37         |       | P11        | 0011              | 1               | R/W                                | 0x03                                            | 0x06                                                                                 | 3                      | x50             | 15 °C             | OFF(=4.5), 5 ~WcoolEco;<br>WcoolEco=40 °C max                                                                                                    |
| 38         |       | P12        | 0012              | 1               | R/W                                | 0x03                                            | 0x06                                                                                 | 3                      | x50             | 30 °C             | WHeatEco 40<br>°C,OFF(=40.5);<br>WHeatEco=5C min                                                                                                    |
| 39         |       | P13        | 0013              | 1               | R/W                                | 0x03                                            | 0x06                                                                                 | 3                      | -               | ON                | 1=ON: Enabled<br>0=OFF <sup>:</sup> Disabled                                                                                                    |
| 40         |       | P14        | 0014              | 1               | R/W                                | 0x03                                            | 0x06                                                                                 | 3                      | -               | 0                 | 0= Unlocked<br>1= Auto locked<br>2= Manual locked                                                                                                    |
| 41         |       | P30        | 0030              | 1               | R/W                                | 0x03                                            | 0x06                                                                                 | 4                      | x50             | 2 K               | 0.5 6 K                                                                                                    |
| 42         |       | P31        | 0031              | 1               | R/W                                | 0x03                                            | 0x06                                                                                 | 4                      | x50             | 1 K               | 0.5 6 K                                                                                                    |
| 43         | ble   | P33        | 0033              | 1               | R/W                                | 0x03                                            | 0x06                                                                                 | 4                      | x50             | 2 K               | 0.5 5 K                                                                                                    |
| 44         | er ta | P34        | 0034              | 1               | R/W                                | 0x03                                            | 0x06                                                                                 | 4                      | x50             | 2 K               | 0.5 5 K                                                                                                    |
| 45         | nete  | P35        | 0035              | 1               | R/W                                | 0x03                                            | 0x06                                                                                 | 4                      | -               | 5 min             | 010 min                                                                                                    |
| 46         | arar  | P36        | 0036              | 1               | R/W                                | 0x03                                            | 0x06                                                                                 | 4                      | x50             | 16 °C             | 1025 °C                                                                                                    |
| 47         | ۵.    | P37        | 0037              | 1               | R/W                                | 0x03                                            | 0x06                                                                                 | 4                      | x50             | 28 °C             | 2740 °C                                                                                                    |
| 48         |       | P38/P40 ** | 0038              | 1               | R/W                                | 0x03                                            | 0x06                                                                                 | -                      | -               | X1 = 3,<br>X2 = 1 | X1(1byte HIGH), X2(1byte<br>LOW)<br>0:= (no function)<br>1:= Room temp ext / Return<br>temp (Al)<br>2:= H/C changeover (Al/DI)<br>3:= Operating mode contact<br>[DI)<br>4:= Dew point sen. (DI)<br>5:= Enable electro heater<br>(DI)<br>6:= Fault input (DI)<br>7:= Monitor input [Digital]<br>8:= Monitor input [Temp] |
| 49         |       | P39        | 0040              | 1               | R/W                                | 0x03                                            | 0x06                                                                                 | 4                      | -               | 0 (N.O.)          | 0:= Normally open / Open<br>1:= Normally closed / Close                                                                                                    |
| 50         |       | P41        | 0041              | 1               | R/W                                | 0x03                                            | 0x06                                                                                 | 4                      | -               | 0 (N.O.)          | 0:= Normally open / Open<br>1:= Normally closed / Close                                                                                                    |
| 51         |       | P44        | 0044              | 1               | R/W                                | 0x03                                            | 0x06                                                                                 | -                      | -               | 150 s             | 20300 sec                                                                                                    |
| 52         |       | P46        | 0182              | 1               | R/W                                | 0x03                                            | 0x06                                                                                 | -                      | x10             | 0                 | 0.0~5.0                                                                                                    |

|            |           |     |                   |                 |                                    | Read                                            | Write                                                                                 |                        |                 |              |                                                                     |
|------------|-----------|-----|-------------------|-----------------|------------------------------------|-------------------------------------------------|---------------------------------------------------------------------------------------|------------------------|-----------------|--------------|---------------------------------------------------------------------|
| Object No. | Obje      | ct  | Address (Decimal) | Register Length | Read Only (RO) or Read/Write (R/W) | Functioncode(HEX)<br>0x03Read Holding Registers | 0x04Read Input Registers<br>0x06Write Single Register<br>0x10Write Multiple Registers | MutiBytes Access Group | Special Process | Default      | Data Type<br>(Decimal)                                              |
| 53         |           | P48 | 0048              | 1               | R/W                                | 0x03                                            | 0x06                                                                                  | 6                      | -               | 1 min.       | 120 minutes                                                         |
| 54         |           | P49 | 0049              | 1               | R/W                                | 0x03                                            | 0x06                                                                                  | 6                      | -               | 1 min.       | 120 minutes                                                         |
| 55         |           | P50 | 0050              | 1               | R/W                                | 0x03                                            | 0x06                                                                                  | 6                      | -               | OFF          | 0 = OFF: Not active<br>15 min: Active with<br>selected duration     |
| 56         |           | P51 | 0051              | 1               | R/W                                | 0x03                                            | 0x06                                                                                  | 6                      | x50             | OFF          | 9=OFF, 1050 °C                                                      |
| 57         |           | P52 | 0052              | 1               | R/W                                | 0x03                                            | 0x06                                                                                  | 6                      | -               | 1            | 0:= Disabled<br>1:= Enabled<br>2:= Heating only<br>3:= Cooling only |
| 58         |           | P53 | 0053              | 1               | R/W                                | 0x03                                            | 0x06                                                                                  | 6                      | -               | 3-speed      | 1:= 1-speed<br>2:= 3-speed                                          |
| 59         |           | P54 | 0054              | 1               | R/W                                | 0x03                                            | 0x06                                                                                  | 6                      | -               | 60 sec       | 0 360 sec                                                           |
| 60         |           | P55 | 0055              | 1               | R/W                                | 0x03                                            | 0x06                                                                                  | 6                      | -               | 100%         | 80100%                                                              |
| 61         |           | P56 | 0056              | 1               | R/W                                | 0x03                                            | 0x06                                                                                  | 6                      | -               | 65%          | 3075%                                                               |
| 62         |           | P57 | 0057              | 1               | R/W                                | 0x03                                            | 0x06                                                                                  | 6                      | -               | 10%          | 115%                                                                |
| 63         |           | P58 | 0058              | 1               | R/W                                | 0x03                                            | 0x06                                                                                  | 6                      | -               | ON           | 0 = OFF: disabled                                                   |
| 64         |           | P59 | 0059              | 1               | R/W                                | 0x03                                            | 0x06                                                                                  | 6                      | -               | 2 min        | 1 6 min                                                             |
| 65         |           | P60 | 0060              | 1               | R/W                                | 0x03                                            | 0x06                                                                                  | 6                      | -               | 0            | 089min, OFF(90)                                                     |
| 66         |           | P61 | 0061              | 1               | R/W                                | 0x03                                            | 0x06                                                                                  | 6                      | -               | OFF          | 0359min, OFF(360)                                                   |
| 67         |           | P62 | 0062              | 1               | R/W                                | 0x03                                            | 0x06                                                                                  | 6                      | -               | Off (0)      | 0 = Off, 100 9900 hours                                             |
| 68         | ole       | P65 | 0065              | 1               | R/W                                | 0x03                                            | 0x06                                                                                  | -                      | x50             | 8 °C         | OFF(=4.5), 5 ~WcoolEco;<br>WcoolEco=40 °C max                       |
| 69         | leter tab | P66 | 0066              | 1               | R/W                                | 0x03                                            | 0x06                                                                                  | -                      | x50             | OFF          | WHeatEco 40<br>°C,OFF(=40.5);<br>WHeatEco=5C min                    |
| 70         | Param     | P68 | 0068              | 1               | R/W                                | 0x03                                            | 0x06                                                                                  | 8                      | -               | 2 = 19200bps | 0 = 4800bps,<br>1 = 9600bps,<br>2 = 19200bps,<br>3 = 38400bps       |
| 71         |           | P69 | 0069              | 1               | R/W                                | 0x03                                            | 0x06                                                                                  | 8                      | -               | OFF          | 0 = OFF := Disabled                                                 |
| 72         |           | P70 | 0070              | 1               | R/W                                | 0x03                                            | 0x06                                                                                  | 8                      | -               | Even         | 0 = Odd<br>1 = Even<br>2 = No parity                                |
| 73         |           | P71 | 0071              | 1               | R/W                                | 0x03                                            | 0x06                                                                                  | 8                      | -               | OFF          | 0 = OFF := Disable<br>1 = ON := Reload start                        |
| 74         |           | P81 | 0081              | 1               | R/W                                | 0x03                                            | 0x06                                                                                  |                        | -               | 1            | 1247                                                                |

\* If a bus command is received via MODBUS for either COMFORT or ECONOMY operating mode, the symbol of the selected operating mode will be displayed.

i.e. either COMFORT or ECONOMY symbol only

If a bus command is received for PROTECTION mode, the AUTO TIMER symbol (Auto) will be displayed and all key buttons will be de-activated.

i.e. both PROTECTION and AUTO TIMER symbols

\*\* RDF302.B does not have inputs X1 and X2. Parameters related x1 and X2 input functions are not applicable to RDF302.B.

| Format:   | 8 octets  |               |                 |           |             |
|-----------|-----------|---------------|-----------------|-----------|-------------|
|           | 8мѕв      | 7             | 6               | 5         | 4           |
|           | ΥΥΥΥΥΥΥΥ  | 0000 MMMM     | 000 DDDDD       | ddd hhhhh | 00 mmmmmm   |
|           | 3         |               | 2               |           | 1LSB        |
|           | 00 ssssss | F, WD, NWD, N | Y, ND, NDoW, NT | , SUTI    | CLQ,0000000 |
| Encoding: | See below |               |                 |           |             |
| Range:    | See below |               |                 |           |             |
| Unit:     | See below |               |                 |           |             |

#### Datapoint Type

| ID:    | Name: |        | Encoding:                                                                                                    | Range: | Unit:                   | Usage:  |
|--------|-------|--------|----------------------------------------------------------------------------------------------------|--------|-------------------------|---------|
| 19.001 |       | Y      | Binary, offset 1900<br>0 = 1900                                                                                                    | [0255] | Year                    | General |
|        |       |        | 255 = 2155                                                                                                    |        |                         |         |
|        |       | Μ      | Binary 1 = January<br>12 = December                                                                                                  | [112]  | Month                   |         |
|        |       | D      | Binary 1 = 1st day<br>31 = 31st day                                                                                                  | [131]  | Day of month            |         |
|        |       | ddd    | 1 = Monday<br>7 = Sunday<br>0 = any day                                                                                              | [07]   | Day of week             |         |
|        |       | hhhhh  | Binary                                                                                                    | [024]  | Hour of day             |         |
|        |       | mmmmmm | Binary                                                                                                    | [059]  | Minutes                 |         |
|        |       | SSSSSS | Binary                                                                                                    | [059]  | Seconds                 |         |
|        | me    | F      | 0 : Normal (No fault)<br>1 : Fault                                                                                                   | {0,1}  | Fault                   |         |
|        | ateTi | WD     | 0 : Bank day (No working day)<br>1 : Working day                                                                                     | {0,1}  | Working Day             |         |
|        | Ď     | NWD    | 0 : WD field valid<br>1 : WD field not valid                                                                                         | {0,1}  | No WD                   |         |
|        | ЪРЛ   | NY     | 0 : Year field valid<br>1 : Year field not valid                                                                                     | {0,1}  | No Year                 |         |
|        |       | ND     | <ul> <li>0 : Month and Day of Month fields<br/>valid</li> <li>1 : Month and Day of Month fields<br/>not valid</li> </ul>             | {0,1}  | No Date                 |         |
|        |       | NDoW   | <ul><li>0 : Day of week field valid</li><li>1 : Day of week field not valid</li></ul>                                                | {0,1}  | No Day of<br>Week       |         |
|        |       | NT     | <ul> <li>Hour of day, Minutes and<br/>Seconds fields valid</li> <li>Hour of day, Minutes and<br/>Seconds fields not valid</li> </ul> | {0,1}  | No Time                 |         |
|        |       | SUTI   | 0 : Time = UT+X<br>1 : Time = UT+X+1                                                                                                 | {0,1}  | Standard<br>Summer Time |         |
|        |       | CLQ    | <ul><li>0 : clock without ext. sync signal</li><li>1 : clock with ext. sync signal</li></ul>                                         | {0,1}  | Quality of<br>Clock     |         |

## 3.13 Control parameters

|                                        | A number of control parameters can be readjusted to optimize control performance.<br>This can be done on the thermostat via HMI or via commissioning / operating tool.<br>These parameters can also be set during operation without opening the unit.<br>In the event of a power failure, all control parameter settings are retained.                                                                                                    |
|----------------------------------------|----------------------------------------------------------------------------------------------------|
|                                        | <ul> <li>The control parameters are assigned to 2 levels:</li> <li>"Service level", and</li> <li>"Expert level" including communications, diagnostics and test</li> </ul>                                                                                                    |
|                                        | The "Service level" contains a small set of parameters to set up the thermostat for<br>the HVAC system and to adjust the user interface. These parameters can be<br>adjusted any time.<br>Change parameters at the "Expert level" carefully, as they impact the thermostat's<br>control performance and functionality.                                                                                                    |
|                                        | 3.13.1 Parameter setting via local HMI                                                                                                    |
| Enter only "Service"<br>level          | <ol> <li>Press buttons + and – simultaneously for 3 seconds. Release and press<br/>button + again for 3 seconds within 2 seconds. The display shows<br/>"P01". Continue with step 2.</li> </ol>                                                                                                    |
| Enter "Service" and<br>"Expert" level. | <ol> <li>Press buttons + and – simultaneously for 3 seconds. Release and press button<br/>– again for 3 seconds within 2 seconds. The display shows "P01" and service.</li> </ol>                                                                                                    |
| Adjust parameters                      | <ol> <li>Repeatedly press the + or - button to select the required parameter.</li> <li>PO1 + PO2 + POB + POB + PI3 + PI4 + End + End + PI3 + PI4 + End + PI4 + PI4 + P</li></ol> |
| Reset parameters                       | The factory setting for the control parameters can be reloaded via parameter P71, by changing the value to "ON", and confirming by pressing buttons <b>+</b> and <b>–</b> simultaneously. The display shows "8888" during reload.                                                                                                    |
|                                        | 3.13.2 Parameter setting / download via Modbus communication tool                                                                                                    |

Control parameters can be adjusted via Modbus either by local HMI or Modbus commissioning tools.

Please refer to section 4.2 for commissioning.

| <u> </u> | Name                                                                                          | Factory setting                                                           | Range                                                                                                    |
|----------|-----------------------------------------------------------------------------------------------|---------------------------------------------------------------------------|----------------------------------------------------------------------------------------------------|
| nete     |                                                                                               |                                                                           |                                                                                                    |
| ıran     |                                                                                               |                                                                           |                                                                                                    |
| Å        | Service level                                                                                 |                                                                           |                                                                                                    |
| P01      | Control sequence                                                                              | 2-pipe: [03]<br>1 (Cooling only)<br>4-pipe: [24]<br>4 (Heating & Cooling) | 0 = Heating only<br>1 = Cooling only<br>2 = Manual Heating or Cooling<br>3 = Auto Changeover<br>4 = Heating & cooling                |
| P02      | Mode selection by user via<br>operating mode button                                           | 1 (Comfort, Protection)                                                   | 1 = Comfort, Protection<br>2 = Comfort, Economy,<br>Protection                                                                       |
| P04      | Selection of °C or °F                                                                         | °C                                                                        | 0 = °C<br>1 = °F                                                                                                    |
| P05      | Sensor calibration (build in sensor only)                                                     | 0.0 °C                                                                    | -33 °C<br>0 = Room temperature                                                                                                    |
| P06      | Standard temperature display                                                                  | 0 (Room temperature)                                                      | 1 = Setpoint<br>2 = BUS temperature                                                                                                  |
|          |                                                                                               |                                                                           | 0 = No display<br>1 = Temperature in °C/°F<br>2 = Outside temperature (049 °C)<br>(via Modbus)<br>3 = Time of day (12 h, via Modbus) |
| P07      | Additional user information                                                                   | 0 (No display)                                                            | 4 = Time of day (24 h, via Modbus)                                                                                                   |
| P08      | Comfort basic setpoint                                                                        | 21 °C                                                                     | 540 °C                                                                                                    |
| P09      | Comfort (Wmin <sub>Comf</sub> )                                                               | 5 °C                                                                      | 540 °C                                                                                                    |
| P10      | Maximum setpoint limitation in<br>Comfort (Wmax <sub>Comf</sub> )                             | 35 °C                                                                     | 540 °C                                                                                                    |
| P11      | Economy (Wheat <sub>Eco</sub> )                                                               | 15 °C                                                                     | OFF, 5 °C…Wcool <sub>Eco</sub>                                                                                                    |
| P12      | Setpoint of cooling in<br>Economy (Wcool <sub>Eco</sub> )                                     | 30 °C                                                                     | OFF, Wheat <sub>Eco</sub> 40 °C                                                                                                    |
| P13 *    | Electrical heater in cooling mode                                                             | ON                                                                        | OFF = disabled<br>ON = enabled                                                                                                    |
| P14      | Key lock<br>(Press operating mode button<br>C for 5 seconds to lock or<br>unlock the buttons) | 0 (Disabled)                                                              | 0 = Disabled<br>1 = Auto lock<br>2 = Manual lock                                                                                     |

#### 3.13.3 Parameters of the "Service level"

Note: \* Parameter P13 is only displayed for application "2-pipe with electric heater". All temperature settings are in increments of 0.5 °C.

## 3.13.4 Parameters of the "Expert level with diagnostics and test"

| j.         | Name                                                   | Factory         | Range                                                                                                    |
|------------|--------------------------------------------------------|-----------------|----------------------------------------------------------------------------------------------------|
| nete       |                                                        | setting         |                                                                                                    |
| ้อม        |                                                        |                 |                                                                                                    |
| bar        |                                                        | _               |                                                                                                    |
|            | Expert level                                           |                 |                                                                                                    |
| P30        | P-band/Switching differential for<br>heating mode      | 2 K             | 0.5 6 K                                                                                                    |
| P31        | cooling mode                                           | 1 K             | 0.5 6 K                                                                                                    |
| P33        | Dead zone in Comfort mode                              | 2 K             | 0.5 5 K                                                                                                    |
| P34        | Setpoint differential                                  | 2 K             | 0.5 5 K                                                                                                    |
| P35**      | Integral time                                          | 5 min           | 010 min                                                                                                    |
| P36**      | Heating/cooling changeover switching point for cooling | 16 °C           | 1025 °C                                                                                                    |
| D37**      | Heating/cooling changeover                             | 28 °C           | 27 40 °C                                                                                                    |
| F 37       | switching point for heating                            | 20 0            | 0 = (no function)                                                                                                    |
| P38****    | Input X1                                               | 3 = Op mode c/o | <ul> <li>1 = Room temp ext. sensor /<br/>Return air temp (Al)</li> <li>2 = H/C changeover (Al/DI)</li> <li>3 = Operating mode contact (DI)</li> <li>4 = Dew point sensor (DI)</li> <li>5 = Enable electric heater (DI)</li> <li>6 = Fault input (DI)</li> <li>7 = Monitor input (Digital)</li> <li>8 = Monitor input (Temp)</li> </ul> |
| D20****    | Operating action for X1 if digital                     | NO              | NO = Normally Open                                                                                                    |
|            |                                                        |                 | 0 = (no function)<br>1 = Room temp ext. sensor /<br>Return temp (AI)<br>2 = H/C changeover (AI/DI)<br>3 = Operating mode contact (DI)<br>4 = Dew point sensor (DI)<br>5 = Enable electric heater (DI)<br>6 = Fault input (DI)<br>7 = Monitor input (Digital)                                                                           |
| P40****    | Operating action for X2 if digital                     | 1 = Ext. sensor | 0 = Normally Open                                                                                                    |
| P41****    | Input                                                  | 0 (N.O.)        | 1 = Normally Close                                                                                                    |
| P44***     | Actuator running time Y11/Y21                          | 150 s           | 20300 sec                                                                                                    |
| P46        | Y2x load current                                       | 0.0 A           | 0.0 to 5.0 A                                                                                                    |
| P48        | control                                                | 1 min.          | 120 min                                                                                                    |
| P49        | Off time minimum for 2-pos output control              | 1 min.          | 120 min<br>OFF: Not active                                                                                                    |
|            |                                                        |                 | 15 min: Active with selected                                                                                                    |
| P50        | Purge time                                             | OFF             | duration                                                                                                    |
| P51        | Flow temp limit floor heating                          | OFF             | OFF, 1050 °C                                                                                                    |
| D52        | For control                                            | 1               | 0 = Disabled<br>1 = Enabled<br>2 = Heating only<br>2 = Cooling only                                                                                                    |
| F02        |                                                        | 1               | 1 = 1-speed                                                                                                    |
| P53        | Fan speeds                                             | 2               | 2 = 3-speed                                                                                                    |
| P54*       | Fan overrun time                                       | 60 sec          | 0360 sec                                                                                                    |
| P55        | Fan speed switching point high                         | 100%            | 80100%                                                                                                    |
| P30        | Fan speed switching point med                          | 00%<br>10%      | JU., 7 5%                                                                                                    |
| P5/<br>DE9 | Fan speeu switching point low                          | 10%<br>ON       |                                                                                                    |
| P30        | Fan Start Kick                                         |                 | OFF: Disabled                                                                                                    |
| P59        | Fan minimum on time                                    | 2 min           | 16 min                                                                                                    |
| P60        | Periodic fan kick Comfort                              | 0               | 089 min, OFF(90)                                                                                                    |
| P61        | Periodic fan kick Eco                                  | OFF             | 0359 min, OFF(360)                                                                                                    |

| Parameter | Name<br>Expert level        | Factory<br>setting | Range                                                                                      |
|-----------|-----------------------------|--------------------|--------------------------------------------------------------------------------------------|
| P62       | Service filter              | Off (0)            | Off, 1009900 hrs                                                                           |
| P65       | Protection heating setpoint | 8 °C               | OFF, 5WCoolProt;<br>WCoolProt = 40 °C max                                                  |
| P66       | Protection cooling setpoint | OFF                | OFF, WHeatProt 40;<br>WHeatProt = 5°C min                                                  |
| P68       | Baud Rate                   | 2                  | 0 = 4800 BPS<br>1 = 9600 BPS<br>2 = 19200 BPS<br>3 = 38400 BPS                             |
| P69       | Temporary Comfort setpoint  | OFF                | OFF = Disabled<br>ON = Enabled                                                             |
| P70       | Parity                      | 1                  | 0 = Odd<br>1 = Even<br>2 = No parity                                                       |
| P71       | Restore factory setting     | OFF                | OFF = Disabled<br>ON = Reload start<br>"8888" is displayed for 3s during<br>reload process |
| P81       | Device address              | 1                  | 1 247                                                                                      |

Note: \* Parameter P54 is only displayed for application "2-pipe with electric heater". All temperature settings are in increments of 0.5 °C.

\*\*) Parameters P36-37 and P50 will only appear when either X1 or X2 set to 2, the H/C changeover.

\*\*\*<sup>)</sup> Parameters P35 and P44 will only appear when the application (DIP switch) set to 2 pipe 3 position.

\*\*\*\*\*)Parameters related to X1 and X2 input functions are not applicable to RDF302.B.

| arameter | Name                                                                                                    | Range                                                                                                    |
|----------|----------------------------------------------------------------------------------------------------|----------------------------------------------------------------------------------------------------|
| <u>م</u> | Diagnostics & test                                                                                                    |                                                                                                    |
| d01      | Application number                                                                                                    | NONE = (No application)<br>2P = 2-pipe<br>2P3P = 2-pipe 3-position<br>2PEH = 2-pipe with electric heater<br>4P = 4-pipe                                                                                              |
| d02      | X1 state                                                                                                    | 0         = Not activated (for DI)           1         = Activated (DI)           049 °C         = Current temp. value (for AI)           00 ↓↓         = H/C Input shorted           100 ∭         = H/C Input open |
| d03      | X2 state                                                                                                    | 0         = Not activated (for DI)           1         = Activated (DI)           049 °C         = Current temp. value (for AI)           00 ↓↓         = H/C Input shorted           100 ∭         = H/C Input open |
| d05***   | Test mode for checking the<br>Y11/Y21<br>This parameter can only be quit when<br>the setting is back at "".<br>Press buttons + and – simultaneously<br>to escape.<br>actuator's running direction | "" = no signal on outputs Y11 and Y21<br>OPE = output Y11 forced opening<br>CLO = output Y21 forced closing                                                                                                    |

Note:

e: \*\*\* Parameters d05 will only appear when the application (DIP switch) set to 2 pipe 3 position.

## 4. Handling

## 4.1 Mounting and installation

Mount the room thermostat on a recessed square conduit box with 60.3 mm fixing centers. Do not mount on a wall in niches or bookshelves, behind curtains, above or near heat sources, or exposed to direct solar radiation. Mount about 1.5 m above the floor.

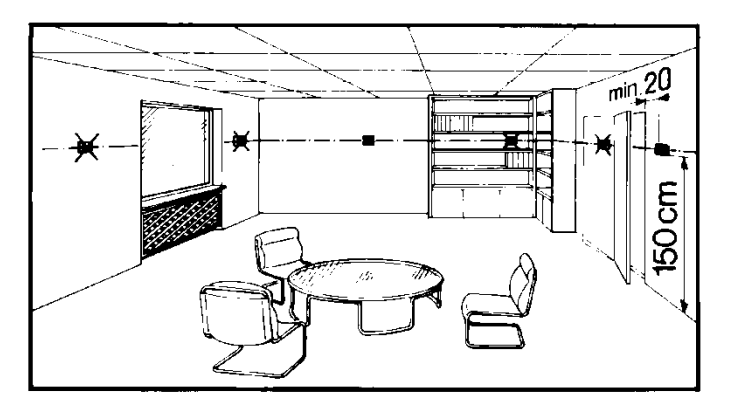

#### Mounting

/!

- Mount the room thermostat in a clean, dry indoor place without direct airflow from a heating / cooling device, and not exposed to dripping or splash water
- In case of limited space in the conduit box, use mounting bracket ARG70.3 to increase the headroom by 10 mm

Wiring

- $\wedge$
- $\overline{\mathbb{A}}$
- $\wedge$

- See Mounting Instructions M3079 enclosed with the thermostat.
- Comply with local regulations to wire, protection and earth the thermostat.
- The device has no internal fuse for supply lines to fan and actuators. To avoid risk of fire and injury due to short-circuits, the AC 230 V mains supply line must have a circuit breaker with a rated current of no more than 10 A.
- Properly size the cables to the thermostat, fan and valve actuators for AC 230 V mains voltage.
- Use only valve actuators rated for AC 230 V
- The wiring cross section used for power supply (L, N), fan/relays (Qxx) and 230 V outputs (Yxx -N) must be adapted to the preceding overload protection elements (max 10A) under all circumstances. Comply under all circumstances with local regulations.
- Cables of SELV inputs X1-M / X2-M: Use cables with min AC 230 V insulation, as the conduit box carries AC 230 V mains voltage.
- Inputs X1-M or X2-M: Several switches (e.g. summer / winter switch) may be connected in parallel. Consider overall maximum contact sensing current for switch rating.
- Isolate the cables of Modbus communication input +, and REF for 230 V.
- No metal conduits.
- No cables provided with a metal shield.
- Disconnect from supply before opening the cover.

## 4.2 Commissioning

| Applications                     | The room thermostats are delivered with a fixed set of applications.                                                                                                    |                                                                                                    |  |  |
|----------------------------------|----------------------------------------------------------------------------------------------------|----------------------------------------------------------------------------------------------------|--|--|
|                                  | Select and activate the relevant application during commissioning using one of the                                                                                                    |                                                                                                    |  |  |
|                                  | Local DIP switch and HMI                                                                                                    |                                                                                                    |  |  |
|                                  | <ul> <li>– commissioning tools for RS485 Modbus RTU</li> </ul>                                                                                                    |                                                                                                    |  |  |
|                                  |                                                                                                    |                                                                                                    |  |  |
| DIP switches                     | Set the DIP switches before snapping the front panel want to select an application via <b>DIP switches</b> .                                                                                                    | to the mounting plate, if you                                                                                                    |  |  |
|                                  | All DIP switches need to be set to "OFF" (remote con select an application via Modbus commissioning tool.                                                                                                    | All DIP switches need to be set to "OFF" (remote configuration), if you want to select an application via Modbus commissioning tool. |  |  |
|                                  | After power is applied, the thermostat starts with all L<br>about 3 seconds. Then, the thermostat will be at norm<br>for commissioning by qualified HVAC staff.                                                                                          | CD segments flashing for nal display mode and is ready                                                                               |  |  |
|                                  | If all DIP switches are OFF, the display reads "NONE commissioning via a tool is required.                                                                                                    | " to indicate that application                                                                                                    |  |  |
| Note:                            | Each time after a different application is selected, the factory settings for all control parameters EXCEPT th communication settings. e.g. device addresses (P81) (P70)                                                                                 | e thermostat reloads the<br>ne parameters for<br>), Baud rate (P68) and Parity                                                       |  |  |
| Control parameters               | The thermostat's control parameters can be set to ensure optimum performance of the entire system. The parameters can be adjusted using<br>– Local HMI<br>– commissioning tools                                                                          |                                                                                                    |  |  |
|                                  | The control parameters of the thermostat can be set to ensure optimum performance of the entire system (see section 3.13, control parameters).                                                                                                    |                                                                                                    |  |  |
| Control sequence                 | • The control sequence may need to be set via para application. The factory setting is as follows:                                                                                                    | meter P01 depending on the                                                                                                    |  |  |
|                                  | Application                                                                                                    | Factory setting P01                                                                                                    |  |  |
|                                  | 2-pipe and chilled / heated ceiling                                                                                                    | 1 = cooling only                                                                                                    |  |  |
|                                  | 4-pipe, chilled ceiling and radiator                                                                                                    | 4 = heating and cooling                                                                                                    |  |  |
| Compressor-based applications    | <ul> <li>When the thermostat is used with a compressor, adjust the minimum output on-<br/>time (parameter P48) and OFF-time (parameter P49) for Y11/Y21 to avoid<br/>damaging the compressor or shortening its life due to frequent switching</li> </ul> |                                                                                                    |  |  |
| Calibrate sensor                 | • Recalibrate the temperature sensor if the room temperature displayed on the thermostat does not match the room temperature measured (after min. 1 hour of operation). To do this, change parameter P05                                                 |                                                                                                    |  |  |
| Setpoint and range<br>limitation | <ul> <li>We recommend to review the setpoints and setpoint ranges (parameters<br/>P08P12) and change them as needed to achieve maximum comfort and sav<br/>energy</li> </ul>                                                                             |                                                                                                    |  |  |

See also Operating Instructions B3171 [2] enclosed with the thermostat.

Layout

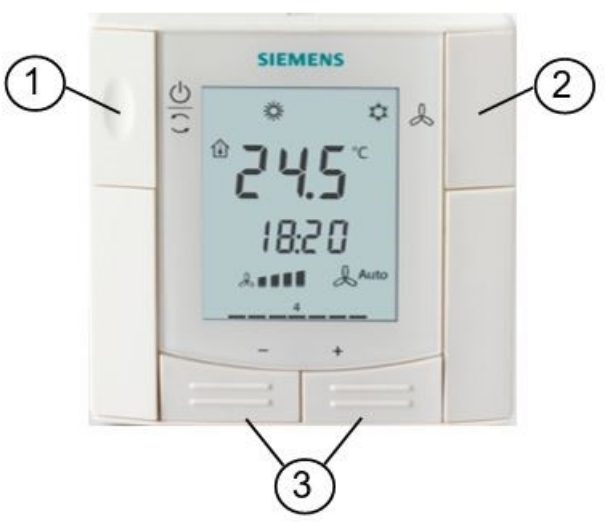

RDF302, RDF302/VB, RDF302.B

- 1 Operating mode selector
- 2 Button to change fan operation
- 3 Buttons to adjust setpoints and control parameters

| User action                        | Effect, description                                                               |
|------------------------------------|-----------------------------------------------------------------------------------|
| Normal operation                   | Actual operating mode and state are indicated by symbols                          |
| Press any button                   | Backlit LCD turns on and (see below for                                           |
| (thermostat in normal operation)   | further action)                                                                   |
|                                    | After the last operation and a timeout of 20 seconds, the LCD backlight turns off |
| Press left button                  | Change operating mode                                                             |
| Press left button (P01 = 2)        | Toggle between heating and cooling                                                |
| Press left button >5 seconds       | Activate / deactivate key lock                                                    |
| Press right button                 | Change fan mode                                                                   |
| Press + or –                       | Adjusts the Comfort room temperature setpoint .                                   |
|                                    | Thermostat changes to Comfort mode                                                |
| Press + and – >3 seconds, release, | Go to parameter setting mode "Service                                             |
| then press + again >3 seconds      | level"                                                                            |
| Press + and – >3 seconds, release, | Go to parameter setting mode "Expert                                              |
| then press – again >3 seconds      | level", diagnostics and test                                                      |

#### Button operation

Display

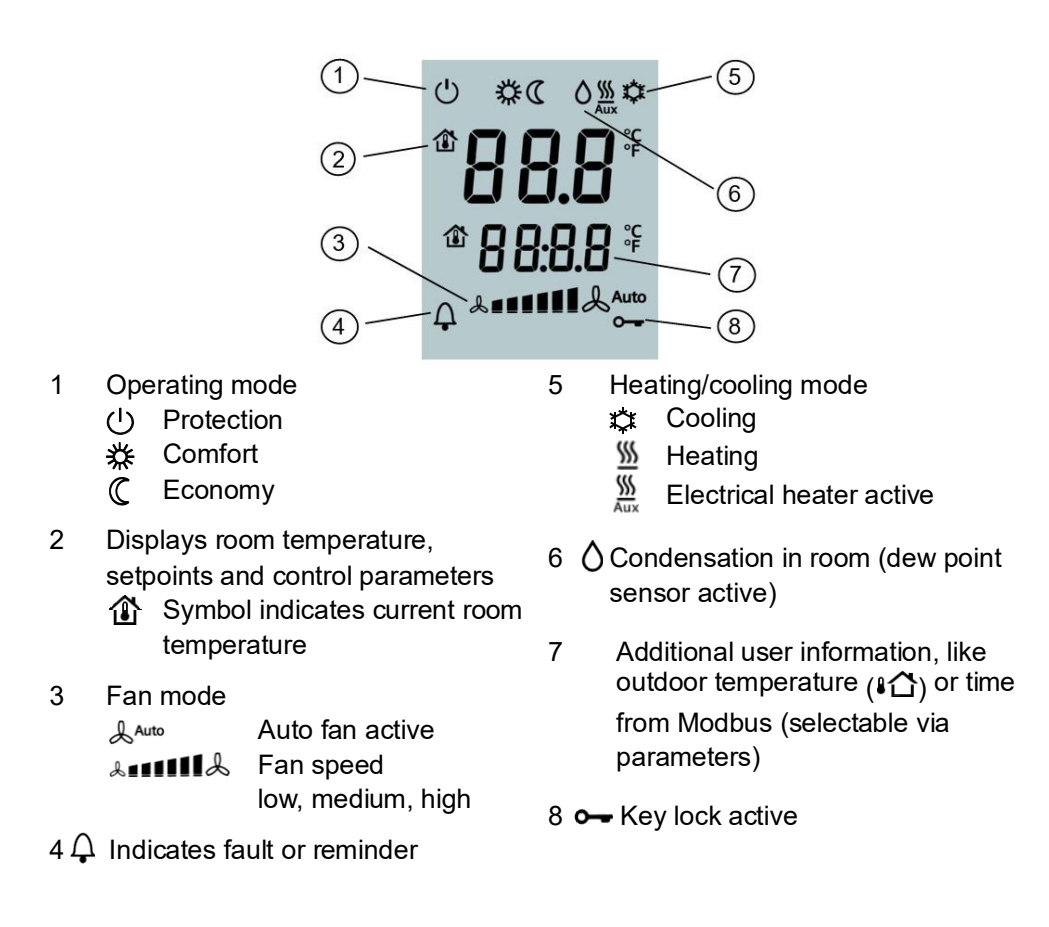

## 4.4 Disposal

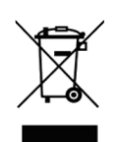

The device is considered electrical and electronic equipment for disposal in terms of the applicable European Directive and may not be disposed of as domestic garbage.

- Dispose of the device through channels provided for this purpose.
- Comply with all local and currently applicable laws and regulations.

# 5. Connection 5.1 Connection terminals

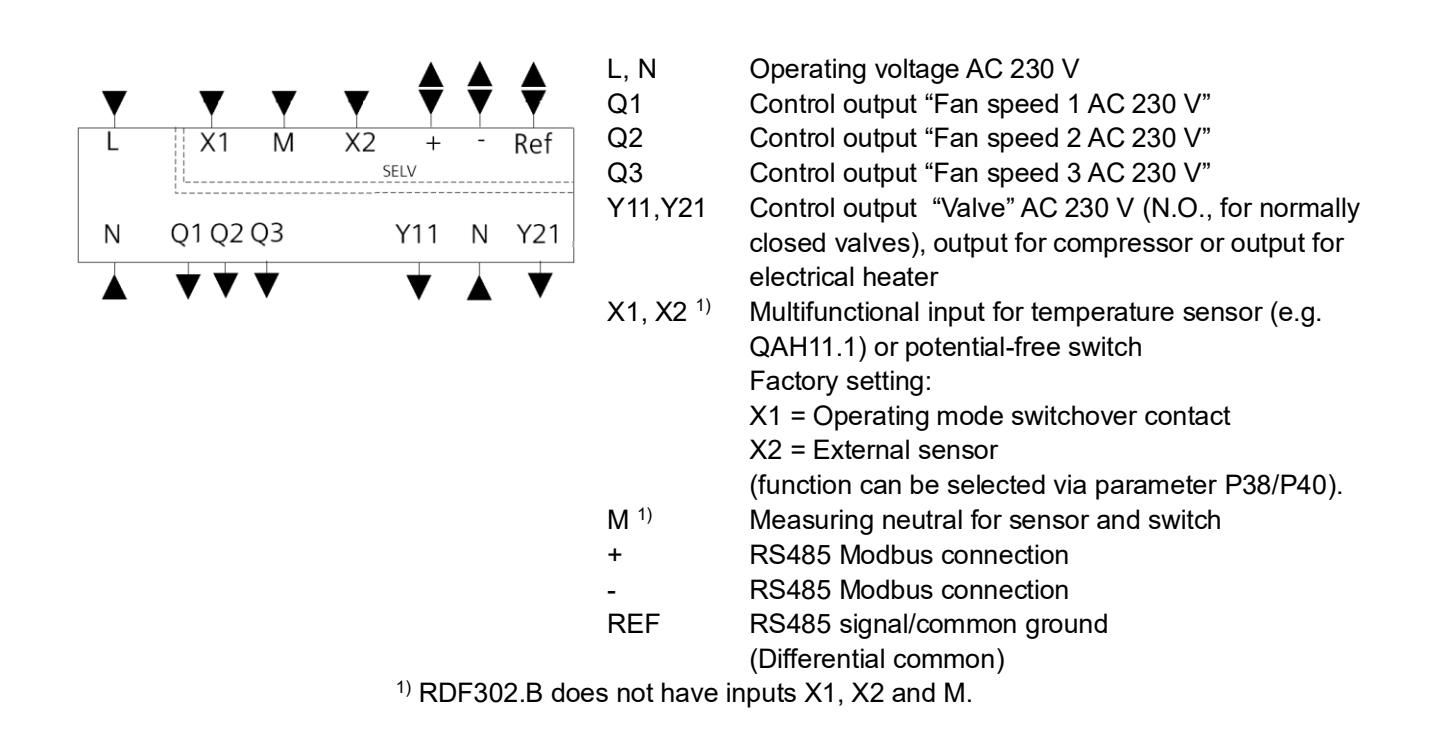

## 5.2 Connection diagrams

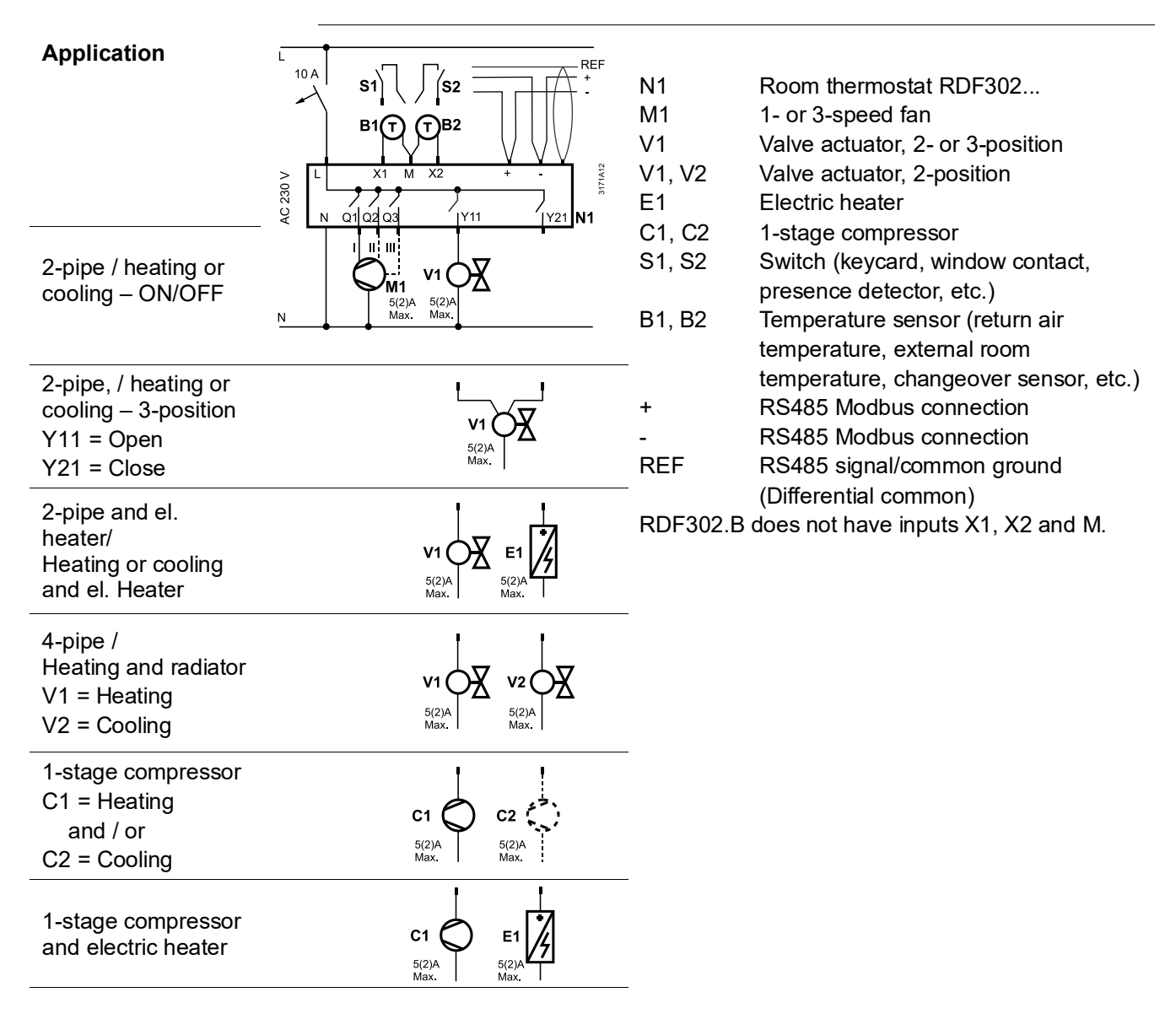

## 6. Mechanical design

## 6.1 General

The thermostats consist of 2 parts:

- Front panel with electronics, operating elements and built-in room temperature sensor.
- Mounting base with power electronics.

The rear of the mounting base contains the screw terminals.

The base fits on a square conduit box with 60.3 mm fixing centers.

Slide the front panel in the mounting base and snap on.

#### **Operation and settings**

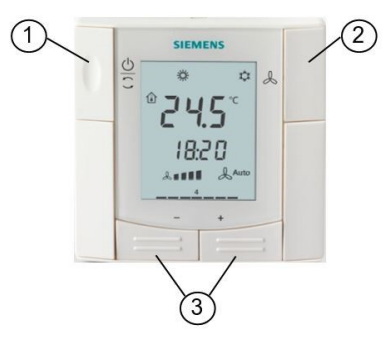

RDF302, RDF302/VB, RDF302.B

- 1.Operating mode selector
- 2. Change fan operation
- 3.Adjust setpoints and control parameters

For operation, refer to section 4.3.

## 6.2 Dimensions

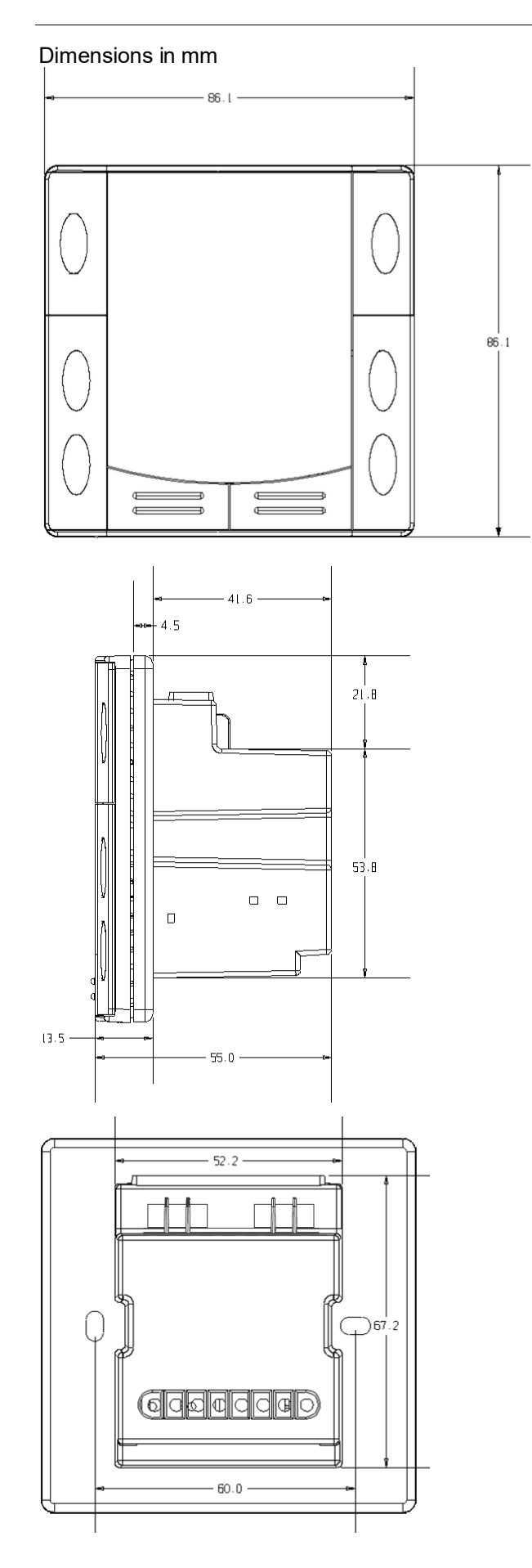

## 7. Technical data

| Power supply |              | Rated voltage                                             | AC 230 V                                      |
|--------------|--------------|-----------------------------------------------------------|-----------------------------------------------|
| Δ            |              | Overvoltage category                                      | 111                                           |
| <u> </u>     |              | Frequency                                                 | 50/60 Hz                                      |
|              |              | Power consumption                                         | Max 7VA/37W                                   |
|              |              | No internal fusel                                         |                                               |
|              |              | External preliminary protection with max C 10 A ci        | rcuit breaker required in all cases.          |
| Outputs      |              | Fan control Q1, Q2, Q3-N                                  | AC 230 V                                      |
| •            |              | Rating                                                    | 5 mA5(2) A                                    |
|              |              | Fans must NOT be connected in parallel!                   |                                               |
|              | (STOP) Note! | Connect one fan directly, for additional fans, one        |                                               |
|              |              | relay for each speed.                                     |                                               |
|              |              | Control output Y11-N / Y21-N (N.O.)                       | AC 230 V                                      |
|              |              | Rating                                                    | 5 mA5(2) A                                    |
|              |              | No internal fuse!                                         | ( )                                           |
|              | Caution      | External preliminary protection with max C 10 A ci        | rcuit breakers in the supply line             |
|              |              | required in all cases                                     |                                               |
| Inputs       |              | Multifunctional input X1-M/X2-M **)                       |                                               |
| mputo        |              | Temperature sensor input:                                 |                                               |
|              |              |                                                           | NTC (3 kO at 25 °C)                           |
|              |              | Temperature range                                         | 0.40°C                                        |
|              |              | Cable length                                              | Max 80 m                                      |
|              |              |                                                           | Max. 60 III                                   |
|              |              | Operating action                                          | Salastable (NO / NO)                          |
|              |              |                                                           |                                               |
|              |              |                                                           | SELV DC 05 V / max 5 mA                       |
|              |              | Parallel connection of several thermostats for one switch | Max. 20 thermostats per switch                |
|              |              | Insulation against mains voltage (SELV)                   | 4 kV, reinforced insulation                   |
|              |              | Function of inputs: **)                                   | Selectable                                    |
|              |              | External temperature sensor, heating/cooling              | X1: P38                                       |
|              |              | changeover sensor, operating mode switchove               | X2: P40                                       |
|              |              | contact, dew point monitor contact, enable                |                                               |
|              |              | electrical heater contact, fault contact.                 |                                               |
|              |              | monitoring input                                          |                                               |
| Modbus       |              | Interface type                                            | RS485 Modbus RTU                              |
| moubuo       |              |                                                           | Wire (ref.): 16 AWG 1 pair                    |
|              |              |                                                           | shielded serial line with 1.5 mm <sup>2</sup> |
|              |              |                                                           | and length < 1200 m                           |
|              |              | Buscurrent                                                | Max 50 mA                                     |
|              |              | Modbus topology:                                          |                                               |
|              |              | See Modbus manual (MODRUS over serial line er             | pecification and implementation               |
|              |              | quide from http://www.modbus.org.)                        |                                               |
|              |              | guide nom <u>mip.//www.moubus.org</u> ).                  |                                               |

| Operational data            | Switching differential, adjustable                                           |                                  |  |
|-----------------------------|------------------------------------------------------------------------------|----------------------------------|--|
|                             | Heating mode (P30)                                                           | 2 K (0.56 K)                     |  |
|                             | Cooling mode (P31)                                                           | 1 K (0.56 K)                     |  |
|                             | Setpoint setting and range                                                   |                                  |  |
|                             | 娄 Comfort (P08)                                                              | 21 °C (540 °C)                   |  |
|                             | C Economy (P11-P12)                                                          | 15 °C/30 °C (OFF, 540 °C)        |  |
|                             | ( <sup>1</sup> ) Protection (P11-P12)                                        | 8 °C/OFF (OFF, 540 °C)           |  |
|                             | Multifunctional input X1/X2 <sup>**)</sup>                                   | Selectable 08                    |  |
|                             | Input X1 default value (P38)                                                 | 3 (Op. Mode switchover)          |  |
|                             | Input X2 default value (P40)                                                 | 1 (External temp. sensor)        |  |
|                             | Built-in room temperature sensor                                             |                                  |  |
|                             | Measuring range                                                              | 049 °C                           |  |
|                             | Accuracy at 25 °C                                                            | < ± 0.5 K                        |  |
|                             | Temperature calibration range                                                | ± 3.0 K                          |  |
|                             | Settings and display resolution                                              |                                  |  |
|                             | Setpoints                                                                    | 0.5 °C                           |  |
|                             | Current temperature value displayed                                          | 0.5 °C                           |  |
| Environmental conditions    | Storage                                                                      | As per IEC 60721-3-1             |  |
|                             | Climatic conditions                                                          | Class 1K3                        |  |
|                             | Transport                                                                    | As per IEC 60721-3-2             |  |
|                             | Climatic conditions                                                          | Class 2K3                        |  |
|                             | Operation                                                                    | As per IEC 60721-3-3             |  |
|                             | Climatic conditions                                                          | Class 3K5 <sup>1)</sup>          |  |
| Standards and directives    | EU Conformity (CE)                                                           | CE1T3079xx *)                    |  |
|                             | RCM                                                                          | A5W90002895 *)                   |  |
|                             | Electronic control type                                                      | 2.B (micro-disconnection on      |  |
|                             |                                                                              | operation)                       |  |
|                             | Home and Building Electronic Systems                                         | EN 50090-2-2                     |  |
|                             | Safety class                                                                 | II as per EN 60730               |  |
|                             | Pollution class                                                              | Normal                           |  |
|                             | Housing flammability class according to UL94                                 | V-0                              |  |
|                             | Degree of protection of housing                                              | IP 30 as per EN 60529            |  |
| Environmental compatibility | y The product environmental declaration CE1E3079en (RDF302) *), A5W00085839A |                                  |  |
|                             | (RDF302/VB) *), A6V11610192 (RDF302.B) *) cor                                | ntains data on environmentally   |  |
|                             | compatible product design and assessments (Ro                                | HS compliance, materials         |  |
|                             | composition, packaging, environmental benefit, c                             | lisposal).                       |  |
| General                     | Connection terminals                                                         | Solid wires or prepared stranded |  |
|                             |                                                                              | wires 1 x 0.41.5 mm <sup>2</sup> |  |
|                             | Housing front color                                                          | RAL 9003 white                   |  |
|                             |                                                                              | RAL 9004 black                   |  |
|                             | Weight without / with packaging                                              | 0.174 kg/0.261 kg                |  |
|                             |                                                                              |                                  |  |
|                             | *) The decuments can be downloaded from http://                              | leiomone com/ht/download         |  |

\*) The documents can be downloaded from <u>http://siemens.com/bt/download</u>.

<sup>\*\*)</sup> RDF302.B does not have inputs X1 and X2. Parameters related to X1 and X2 input functions are not applicable to RDF302.B.

<sup>1)</sup> No condensation is allowed.

## Index

#### 1

| 1-speed fan | 35 |
|-------------|----|
| 3           |    |

| 3-position control signal | 32 |
|---------------------------|----|
| 3-speed fan               | 35 |

#### Α

| Applications overview                          | 16 |
|------------------------------------------------|----|
| Automatic heating / cooling changeover 20,     | 23 |
| Automatic heating / cooling changeover via bus | 20 |

#### В

| -                 |  |
|-------------------|--|
| Basic application |  |

#### С

| Changeover switch                     | 20     |
|---------------------------------------|--------|
| Chilled / heated ceiling applications | 29     |
| Clean fan filter reminder             | 36     |
| Compressor applications               | 16, 29 |
| Control outputs configuration         | 33     |
| Control outputs overview              | 32     |
| Control parameters                    | 47     |
| Control sequences                     | 23     |
| Cooling sequence                      | 23     |

#### D

| Dew point monitoring | 22, | 38 |
|----------------------|-----|----|
| Disposal             |     | 54 |

#### Е

| Electric heater                          | . 25 |
|------------------------------------------|------|
| Enable / disable electric heater 25,     | 38   |
| Expert level parameters                  | . 47 |
| External / return air temperature        | . 37 |
| External / return air temperature sensor | . 21 |

#### F

| Fan kick function<br>Fan minimum on-time        | 35<br>35 |
|-------------------------------------------------|----------|
| Fan operation as per heating / cooling mode, or |          |
| disabled                                        | 35       |
| Fan operation in dead zone                      | 35       |
| Fan overrun                                     | 36       |
| Fan start                                       | 35       |
| Fault                                           | 38       |
| Fault on KNX                                    | 40       |
| Fault, handling                                 | 39       |
| Floor cooling                                   | 21       |
| Floor heating                                   | 21       |

Floor temperature limitation function ......21

#### н

| Heating / cooling changeover | .20, 37 |
|------------------------------|---------|
| Heating and cooling sequence | 23      |
| Heating sequence             | 23      |
| 1                            |         |

| 0 |
|---|
|   |

#### κ

| Key lock | 22 |
|----------|----|

#### Μ

| Main and secondary                          | 27 |
|---------------------------------------------|----|
| Manual heating / cooling changeover         | 20 |
| Manually select heating or cooling sequence | 23 |
| Minimum output                              | 21 |
| Moisture                                    | 21 |
| Mounting and installation                   | 51 |
| Multifunctional inputs                      | 37 |
|                                             |    |

#### 0

| ON/OFF control signal     | 32 |
|---------------------------|----|
| Operating mode            |    |
| Priority intervention     | 12 |
| Operating mode button     | 12 |
| Operating mode switchover | 38 |

#### Ρ

| Parameter setting         | 47 |
|---------------------------|----|
| Proportional band         | 10 |
| Protection mode / Standby | 11 |
| Purge function            | 21 |

#### R

| Radiator applications               | 29 |
|-------------------------------------|----|
| Remote heating / cooling changeover | 20 |
| Reset parameters                    | 47 |

#### S

| Setpoint Comfort mode     |    |
|---------------------------|----|
| Setpoint Economy mode     |    |
| Setpoint limitation       | 13 |
| Setpoint Protection mode  |    |
| Setpoints and sequences   |    |
| Standby / Protection mode | 11 |
| Switching differential    | 10 |
| Synchronization           | 33 |
|                           |    |

#### т

| Temperature out of range | 39 |
|--------------------------|----|
| Temporary setpoint       | 13 |
|                          |    |
| U                        |    |
| Universal applications   | 16 |

| W      |         |        |
|--------|---------|--------|
| Window | contact | 13     |
| Window | state   | 11, 38 |

#### Issued by Siemens Switzerland Ltd Smart Infrastructure Global Headquarters Theilerstrasse 1a CH-6300 Zug Tel. +41 58 724 2424 www.buildingtechnologies.siemens.com

#### 62 / 62

Siemens Smart Infrastructure © Siemens Switzerland Ltd, 2011 (-2022) Technical specifications and availability subject to change without notice.